# 

FREQUENZUMRICHTER

## OPTCP

**PROFINET-OPTIONSKARTE** 

# BETRIEBSANLEITUNG

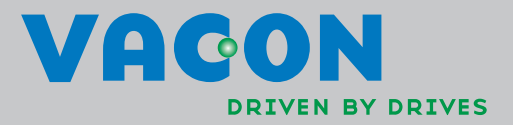

## INHALTSVERZEICHNIS

Dokumentcode: DPD01444A Datum der letzten Überarbeitung: 28.02.2014

| 1. | Ε                                    | inführung                                                                                                    | 3                          |
|----|--------------------------------------|----------------------------------------------------------------------------------------------------|----------------------------|
| 2. | Т                                    | echnische Daten der Ethernet-Karte                                                                                                    | 4                          |
|    | 2.1.<br>2.2.<br>2.3.<br>2.4.         | Überblick<br>LED-Anzeigen<br>Ethernet<br>Anschlüsse und Verdrahtung                                                                                          | 4<br>5<br>6<br>7           |
| 3. | Ir                                   | nstallation                                                                                                    |                            |
|    | 3.1.<br>3.2.<br>3.3.<br>3.4.         | Die Ethernet-Optionskarte in einem Vacon-NX-Frequenzumrichter installieren<br>NCDrive<br>Das IP-Tool NCIPConfig<br>Beispiel mit einer SPS von Siemens        | 8<br>10<br>10<br>14        |
| 4. | Ir                                   | nbetriebnahme                                                                                                    | 23                         |
|    | 4.1.<br>4.2.<br>4.3.<br>4.4.         | Das Menü für Erweiterungskarten ("Expander Board", M7)<br>Profinet-Parameter<br>IP-Adresse<br>Anfahrtest                                                     | 23<br>23<br>24<br>24       |
| 5. | Р                                    | rofinet IO                                                                                                    | 25                         |
|    | 5.1.<br>5.2.<br>5.3.<br>5.4.<br>5.5. | Herstellerspezifisches Profil ("Vendor Profile")<br>Bypass-Profil<br>PROFIdrive-Profil<br>Parameterkanal<br>Beispiele für die Übertragung von Parameterdaten | 25<br>30<br>31<br>35<br>39 |
| 6. | А                                    | NHANG                                                                                                    | 40                         |

## 1. EINFÜHRUNG

Vacon NX-Frequenzumrichter können mit Hilfe einer Ethernet-Feldbuskarte vom Typ OPTCP mit dem Ethernet verbunden werden.

Die OPTCP-Karte kann in Kartensteckplatz D bzw. E gesteckt werden.

Jedes Gerät, das an ein Ethernet-Netzwerk angeschlossen wird, verfügt über zwei Kennungen: eine MAC-Adresse sowie eine IP-Adresse. Die MAC-Adresse (im Format xx:xx:xx:xx:xx:xx) ist dem Gerät eindeutig zugeordnet und kann nicht geändert werden. Die MAC-Adresse der Ethernet-Karte ist auf dem Aufkleber auf der Karte angegeben bzw. kann auch mit Hilfe des IP-Softwaretools NCIPConfig von Vacon ermittelt werden. Die Software steht auf der Homepage von Vacon zur Installation bereit: www.vacon.com

In einem lokalen Netzwerk können IP-Adressen vom Benutzer definiert werden, solange allen an das Netzwerk angeschlossenen Geräten derselbe Netzwerk-Adressteil zugeordnet ist. Für weitere Informationen zu IP-Adressen wenden Sie sich bitte an Ihren Netzwerkadministrator. Überlappende IP-Adressen verursachen Konflikte zwischen Geräten. Weitere Informationen zur Definition von IP-Adressen finden Sie in Kapitel 3 "Installation".

| Interne Baugruppen und Platinen stehen unter hoher Spannung, wenn derFrequenzumrichter an die Stromquelle angeschlossen ist. Diese Spannung istextrem gefährlich und kann schwere Verletzungen oder sogar Verletzungen mitTodesfolge verursachen, wenn Personen mit spannungsführenden Teilen inBerührung kommen. |
|----------------------------------------------------------------------------------------------------|
|----------------------------------------------------------------------------------------------------|

## 2. TECHNISCHE DATEN DER ETHERNET-KARTE

## 2.1. Überblick

| Allgemeines               | Name der Karte                                      | OPTCP                                         |
|---------------------------|-----------------------------------------------------|-----------------------------------------------|
| Ethernet-<br>Anschlüsse   | Schnittstelle                                       | RJ-45-Steckverbindung                         |
| Kommunikation             | Übertragungskabel                                   | Geschirmtes Twisted-Pair-Kabel (STP)<br>CAT5e |
|                           | Geschwindigkeit                                     | 10 / 100 Mb                                   |
|                           | Duplex                                              | Halbduplex / Vollduplex                       |
|                           | Standard-IP-                                        | 192.168.0.10                                  |
|                           | Adresse                                             |                                               |
| Protokoll                 | Profinet I/O                                        |                                               |
| Umgebungs-<br>bedingungen | Umgebungs-<br>temperatur<br>während des<br>Betriebs | –10 °C bis 50 °C                              |
|                           | Lagertemperatur                                     | -40 °C bis 70 °C                              |
|                           | Feuchtigkeit                                        | <95 %, Kondensation nicht zulässig            |
|                           | Aufstellungshöhe                                    | Max. 1.000 m                                  |
|                           | Vibration                                           | 0,5 G im Bereich von 9 bis 200 Hz             |
| Sicherheit                |                                                     | Erfüllt die Anforderungen der Norm<br>EN50178 |

Tabelle 1. Technische Daten der Ethernet-Karte

#### 2.2. LED-Anzeigen

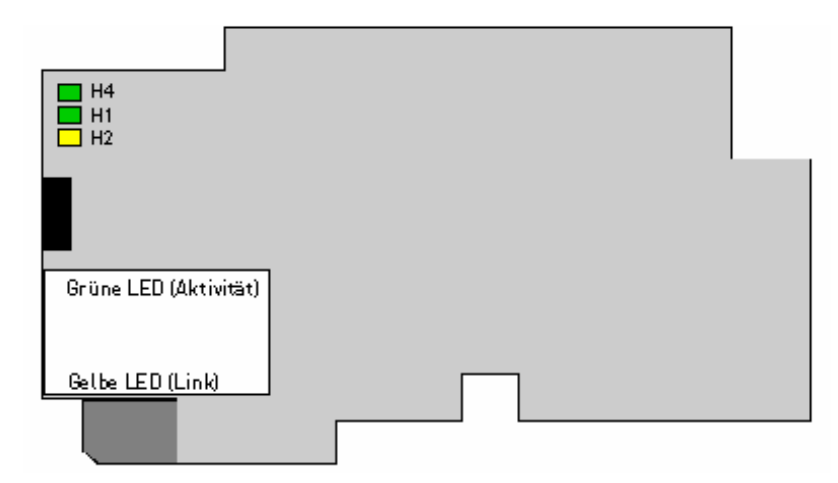

Bild 1-2, LED-Anzeigen an der Optionskarte OPTCP

| LED: | Bedeutung:                                             |
|------|--------------------------------------------------------|
| H4   | LED eingeschaltet, wenn die Karte unter Spannung steht |
| H1   | Blinkend 0,25s EIN / 0,25s AUS, wenn die Karten-       |
|      | Firmware defekt ist (siehe Kapitel 3.3.1 HINWEIS).     |
|      | AUS, wenn die Karte betriebsbereit ist.                |
| H2   | Blinkend 2,5s EIN / 2,5s AUS, wenn die Karte für die   |
|      | Kommunikation mit externen Partnern bereit ist.        |
|      | AUS, wenn die Karte nicht betriebsbereit ist.          |

Mit der Funktion "Node Flashing Test" können Sie feststellen, mit welchem Gerät Sie direkt verbunden sind. Beispiel: Bei der Siemens S7 verwenden Sie den Menübefehl "PLC > Diagnostics/Setting > Node Flashing Test…". Nun können Sie anhand der blinkenden FORCE LED feststellen, welche Station direkt an das Programmiergerät bzw. den PC angeschlossen ist.

## 2.3. Ethernet

Ethernet-Geräte werden im Allgemeinen für die Kommunikation zwischen Mensch und Maschine bzw. von Maschinen untereinander verwendet. Die Abbildungen auf dieser Seite zeigen die wichtigsten Merkmale dieser beiden Anwendungsfälle.

1. Mensch-Maschine (grafische Benutzerschnittstelle, relativ langsame Übertragungsgeschwindigkeit)

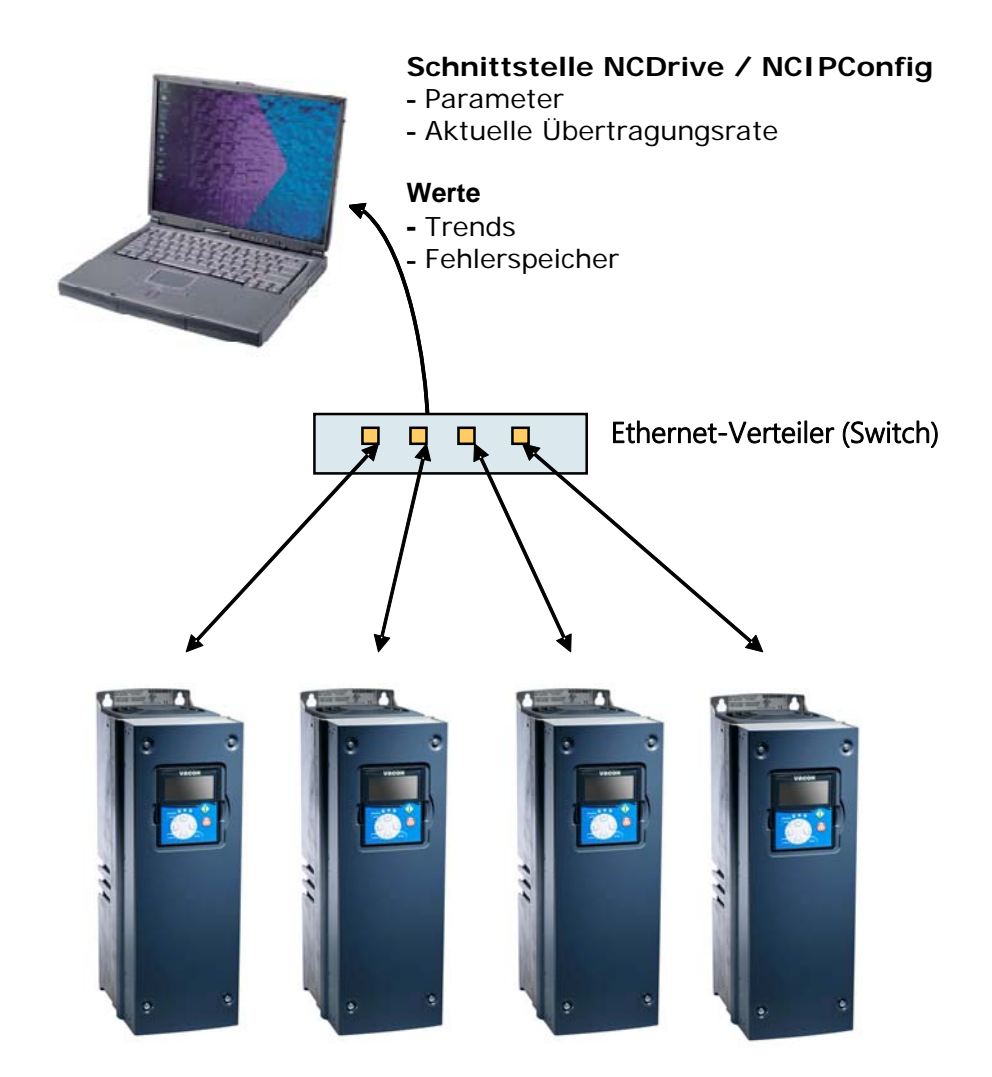

**Hinweis:** Das Softwaretool NCDrive kann bei Frequenzumrichtern der Bauart NXS bzw. NXP via Ethernet verwendet werden. Es eignet sich jedoch nicht für den Einsatz mit NXL-Umrichtern.

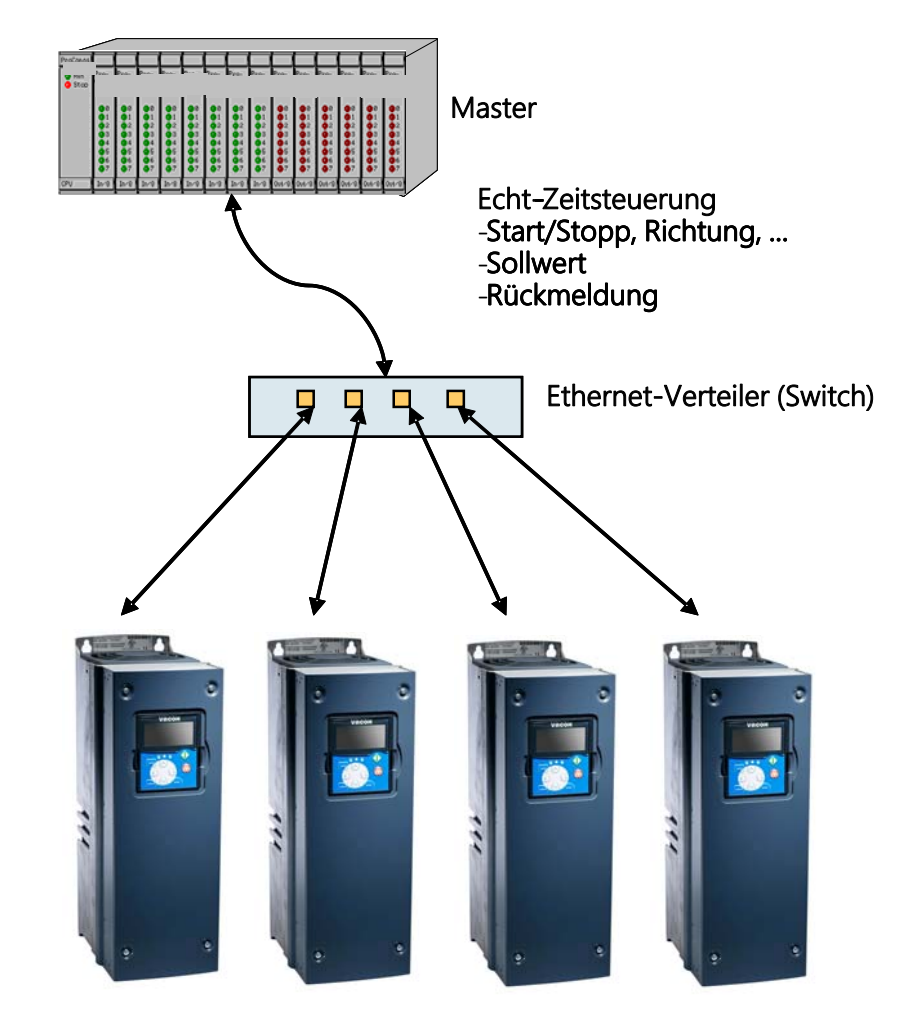

2. Maschine-Maschine (Industrieumgebung, schnelle Übertragungsgeschwindigkeit)

#### 2.4. Anschlüsse und Verdrahtung

Die Ethernet-Karte unterstützt Geschwindigkeiten von 10/100Mb sowohl im Voll- als auch im Halbduplexmodus. Für Profinet sind jedoch der Vollduplexmodus und eine Geschwindigkeit von 100 Megabit erforderlich. Die Karten müssen mit einem geschirmten Twisted-Pair-Kabel (STP) vom Typ CAT-5e an das Ethernet-Netzwerk angeschlossen werden. Verwenden Sie ein so genanntes Crossover-Kabel, wenn Sie die Ethernet-Optionskarte direkt an das Mastergerät anschließen wollen.

Verwenden Sie ausschließlich industriemäßige Standardkomponenten im Netzwerk. Vermeiden Sie komplexe Strukturen, um die Reaktionszeit und die Anzahl an fehlerhaften Sendeversuchen auf ein Minimum zu reduzieren.

Link für weitere Informationen zu Ethernet: www.odva.org.

## 3. INSTALLATION

#### 3.1. Die Ethernet-Optionskarte in einem Vacon-NX-Frequenzumrichter installieren

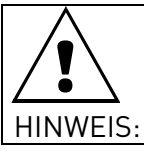

VERGEWISSERN SIE SICH, DASS DER FREQUENZUMRICHTER **ABGESCHALTET IST,** BEVOR EINE OPTIONS- ODER FELDBUSKARTE AUSGETAUSCHT ODER HINZUGEFÜGT WIRD!

| A | Vacon NX-Frequenzumrichter.                    |
|---|------------------------------------------------|
| В | Entfernen Sie die Kabelabdeckung.              |
| С | Öffnen Sie die Abdeckung<br>der Steuereinheit. |

| · |                                                                                                    |                   |
|---|----------------------------------------------------------------------------------------------------|-------------------|
| D | Stecken Sie die Ethernet-Uptionskarte<br>in Steckplatz D oder E an der Steuer-<br>karte des Frequenzumrichters. Stellen<br>Sie eine ordnungsgemäße Massever-<br>bindung zwischen der Optionskarte<br>(siehe unten) und der Erdungsklemme<br>am Frequenzumrichter her. | <image/> <image/> |
| E | Schneiden Sie das Gitter so weit<br>wie erforderlich auf, um eine<br>ausreichend breite Öffnung für<br>Ihr Kabel herzustellen.                                                                                                    |                   |
| F | Schließen Sie die Abdeckung der<br>Steuereinheit und die Kabelabdeckung.                                                                                                    |                   |

#### 3.2. NCDrive

Das Softwaretool NCDrive kann gemeinsam mit der Ethernet-Karte in NXS- und NXP-Frequenzumrichtern verwendet werden.

HINWEIS: Diese Software eignet sich nicht für Frequenzumrichter der Bauart NXL.

Es wird empfohlen, das Softwaretool NCDrive ausschließlich im LAN-Netzwerk (Local Area Network) zu verwenden.

**HINWEIS:** Die Karte OPTD3 ist nicht geeignet, wenn die Ethernet-Optionskarte OPTCI zum Anschluss von NC-Tools, wie zum Beispiel NCDrive, verwendet wird.

**HINWEIS:** NCLoad funktioniert nicht über Ethernet. Weitere Informationen zu diesem Thema finden Sie in der Hilfe für NCDrive.

#### 3.3. Das IP-Tool NCIPConfig

Bevor Sie die Ethernet-Karte von Vacon verwenden, muss zunächst eine IP-Adresse definiert werden. Die werksmäßige Standard-IP-Adresse lautet 192.168.0.10. Bevor Sie die Karte an das Netzwerk anschließen, müssen die zugehörigen IP-Adressen für das Netzwerk definiert werden. Für weitere Informationen zu IP-Adressen wenden Sie sich bitte an Ihren Netzwerkadministrator.

Damit Sie die IP-Adressen für die Ethernet-Karte definieren können, benötigen Sie einen PC mit Ethernet-Anschluss. Außerdem muss das Tool NCIPConfig installiert sein. Zum Installieren von NCIPConfig starten Sie das Installationsprogramm von der CD oder laden es von der Homepage herunter: www.vacon.com Befolgen Sie die Anweisungen am Bildschirm, nachdem Sie das Installationsprogramm gestartet haben.

Nachdem Sie das Programm erfolgreich installiert haben, können Sie es über das Startmenü von Windows starten. Befolgen Sie diese Anweisungen, um die IP-Adressen zu definieren. Wählen Sie **Help** --> **Manual**, wenn Sie weitere Informationen über die Merkmale der Software benötigen.

**Step 1. Schließen Sie Ihren PC mit Hilfe eines Ethernet-Kabels an das Ethernet-Netzwerk an.** Sie können den PC auch mit Hilfe eines Crossover-Kabels direkt an das Gerät anschließen. Dies Vorgehensweise ist erforderlich, wenn Ihr PC die Funktion "Automatic Crossover" nicht unterstützt.

Step 2. Scannen Sie die Netzwerkknoten. Wählen Sie Configuration --> Scan und warten Sie, bis die Geräte, die in der Baumstruktur an den Bus angeschlossen sind, links am Bildschrim angezeigt werden.

#### HINWEIS:

Einige Switches blockieren Broadcast-Nachrichten. Wenn dies der Fall ist, muss jeder Netzwerkknoten separat gescannt werden.

| RCIPConfig - Untitled - Plant              |      |     |  |  |  |  |  |
|--------------------------------------------|------|-----|--|--|--|--|--|
| File Edit Configuration Software View Help |      |     |  |  |  |  |  |
| Configure                                  |      |     |  |  |  |  |  |
| Pli Ping Targets                           | Node | Mac |  |  |  |  |  |

**Step 3. Definieren Sie Namen**. Wählen Sie die Zelle in der Spalte "Node" aus und geben Sie den Namen des Knotens ein.

**Step 4. Definieren Sie die IP-Adressen.** Ändern Sie die IP-Einstellungen des Knotens passend zu den Netzwerk-IP-Einstellungen. Das Programm zeigt Konflikte rot markiert in einer Zelle der Tabelle an.

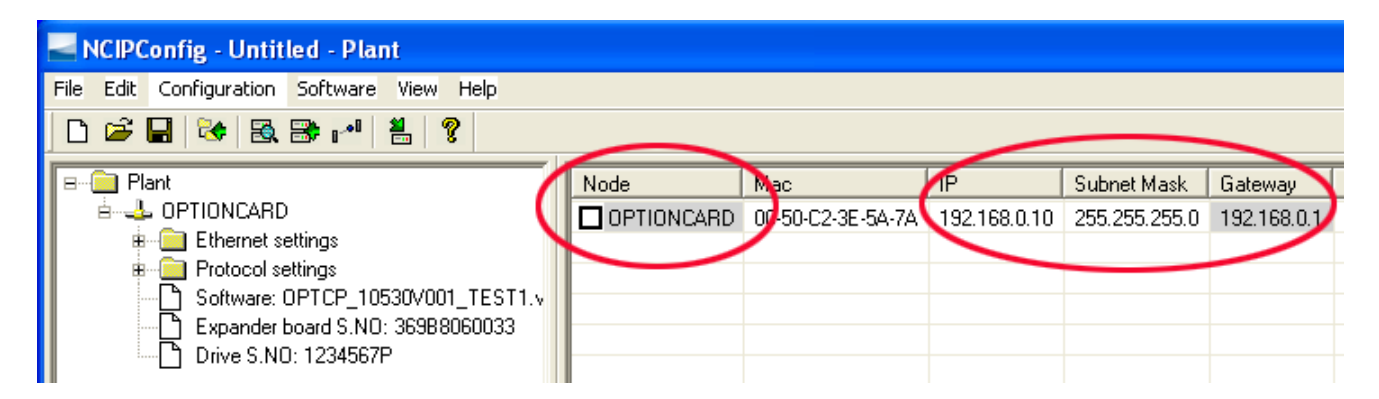

**Step 5. Senden Sie die Konfiguration an die Karten.** Markieren Sie in der Tabellenansicht die Karten, deren Konfiguration Sie senden wollen. Wählen Sie anschließend "Configuration" und dann "Configure". Ihre Änderungen werden an das Netzwerk gesendet und sind unmittelbar gültig.

HINWEIS: Der Name eines Frequenzumrichters darf lediglich Zeichen in den Bereichen A bis Z, a bis z und 0 bis 9 enthalten. Sonderzeichen oder skandinavische Buchstaben (wie zum Beispiel die Umlaute ä oder ö) sind nicht zulässig! Der Name eines Frequenzumrichters kann aus den zulässigen Zeichen frei gebildet werden.

| NCIPConfig - Untitled - Pl      | ant              |            |                   |              |               |             |  |
|---------------------------------|------------------|------------|-------------------|--------------|---------------|-------------|--|
| File Edit Configuration Softwar | e View Help      |            |                   |              |               |             |  |
| 🗋 🗃 Scan 🖓                      | 1 📇 💡            |            |                   |              |               |             |  |
| B Pli Ping Targets              | 1                | Node       | Мас               | IP           | Subnet Mask   | Gateway     |  |
| Ethernet settings               |                  | OPTIONCARD | 00-50-C2-3E-5A-7A | 192.168.0.10 | 255.255.255.0 | 192.168.0.1 |  |
| 🗄 🦲 Protocol settings           |                  |            |                   |              |               |             |  |
| Software: OPTCP_1               | 0530V001_TEST1.v |            |                   |              |               |             |  |
| Expander board S.N              | IO: 369B8060033  |            |                   |              |               |             |  |
| Drive S.NO: 123456              | 57P              |            |                   |              |               |             |  |

#### 3.3.1. Das Programm der Optionskarte OPTCP mit dem Tool NCIPConfig aktualisieren

In einigen Fällen muss eventuell die Firmware der Optionskarte aktualisiert werden. Im Gegensatz zu anderen Optionskarten von Vacon wird die Firmware der Ethernet-Optionskarte mit dem Tool NCIPConfig aktualisiert.

Starten Sie das Firmware-Update, indem Sie die Netzwerkknoten wie in Kapitel 3.3 beschrieben scannen. Sobald Sie alle Knoten in der Ansicht sehen, können Sie die neue Firmware aktualisieren. Klicken Sie dazu in der Tabellenansicht von NCIPCONFIG auf der rechten Seite in das Feld **VCN Packet**.

**HINWEIS:** Die IP-Adresse des PCs muss im selben IP-Adressbereich wie für die Ethernet-Karte ausgewählt werden.

| NCIPConfig - Untitled - Plant                                                                   |            |                   |              |               |             |             |          |          |              |            |
|-------------------------------------------------------------------------------------------------|------------|-------------------|--------------|---------------|-------------|-------------|----------|----------|--------------|------------|
| File Edit Configuration Software View Help                                                      |            |                   |              |               |             |             |          |          |              |            |
| D 📽 🖬 🗞 🗟 🗗 📲 🖇                                                                                 |            |                   |              |               |             |             |          |          |              | -          |
| 🖃 💼 Plant                                                                                       | Node       | Mac               | IP           | Subnet Mask   | Gateway     | Expander b  | Drive S  | Software | Drive Status | VCN packet |
|                                                                                                 | OPTIONCARD | 00-50-C2-3E-5A-7A | 192.168.0.10 | 255.255.255.0 | 192.168.0.1 | 369B8060033 | 1234567P | OPTCP_10 | stop         | $\searrow$ |
| Enternet settings     Frequence Settings                                                        |            |                   |              |               |             |             |          |          | /            |            |
| Software: OPTCP_10530V001_TEST1.v     Expander board S.NO: 369B8060033     Drive S.NO: 1234567P |            |                   |              |               |             |             |          | Click    |              |            |

Nachdem Sie in das Feld **VCN Packet** geklickt haben, können Sie im nächsten Fenster ein neues Firmware-Paket auswählen.

| Open           |                  |   | ? 🗙    |
|----------------|------------------|---|--------|
| Look in: ն     | vcn              |   | * 🖩    |
| OPTCP_10       | 530V001.vcn      |   |        |
| File name:     | [                |   | Open   |
| Files of type: | VCN-files(*.vcn) | • | Cancel |

Wählen Sie das gewünschte Paket aus und klicken Sie auf "Open".

| NCIPConfig - Untitled - Plant                                           |            |                   |              |               |             |             |          |          |
|-------------------------------------------------------------------------|------------|-------------------|--------------|---------------|-------------|-------------|----------|----------|
| File Edit Configuration Software View Help                              |            |                   |              |               |             |             |          |          |
|                                                                         |            |                   |              |               |             |             |          |          |
| E Plant                                                                 | Node       | Mac               | IP           | Subnet Mask   | Gateway     | Expander b  | Drive S  | Software |
| 🖻 🕹 Optioncard                                                          | OPTIONCARD | 00 50-C2-3E-5A-7A | 192.168.0.10 | 255.255.255.0 | 192.168.0.1 | 369B8060033 | 1234567P | OPTCP_10 |
| 🕱 🛄 Ethernet settings                                                   |            |                   |              |               |             |             |          |          |
| Protocol settings     Control 10520 (001 TECT1)                         |            | 1                 |              |               |             |             |          |          |
| Software: OFTCF_10530V001_1EST1.V     Software: OFTCF_10530V001_1EST1.V |            | •                 |              |               |             |             |          |          |
| Drive S.NO: 1234567P                                                    |            |                   |              |               |             |             |          |          |

#### HINWEIS:

Nach dem Herunterladen der Optionskarten-Software bzw. nach dem Einsetzen der Optionskarte selbst soll innerhalb einer Minute ein Einschalten der Spannungsversorgung vermieden werden. Andernfalls besteht die Gefahr, dass die Optionskarte in den abgesicherten Betrieb ("Safe Mode") umschaltet. Dieses Problem kann nur gelöst werden, indem Sie die Software erneut herunterladen. Der "Safe Mode" löst einen Fehlercode (F54) aus. Der Kartensteckplatzfehler F54 kann auch auf eine defekte Karte, eine vorübergehende Funktionsstörung der Karte bzw. eine Störung in der Umgebung hinweisen.

#### 3.3.2. Die Parameter der Optionskarte konfigurieren

Diese Features stehen für das Tool NCIPConfig ab der Version 1.6 zur Verfügung.

Klicken Sie sich durch die Ordner in der Baumstruktur, bis die Kartenparameter angezeigt werden. Öffnen Sie den Parameter (*Comm. Time-out*, siehe Bild unten) mit einem langsamen Doppelklick und geben Sie einen neuen Wert ein. Neue Parameterwerte werden automatisch an die Optionskarte gesendet, nachdem die Änderung vollständig durchgeführt wurde.

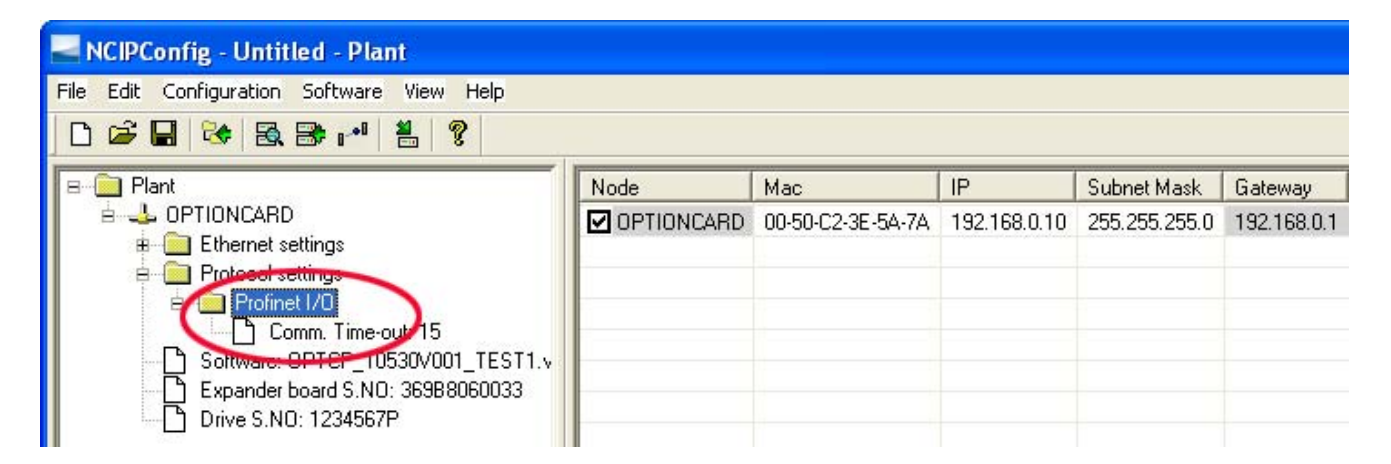

**HINWEIS:** Ist das Feldbuskabel an der Ethernet-Karte defekt oder wurde dieses entfernt, wird sofort ein Feldbusfehler generiert.

#### 3.4. Beispiel mit einer SPS von Siemens

1. Erstellen Sie ein Projekt.

| New Project 🛛 🔀                       |              |  |  |  |  |  |
|---------------------------------------|--------------|--|--|--|--|--|
| User projects Libraries Multiprojects |              |  |  |  |  |  |
| Name                                  | Storage path |  |  |  |  |  |
|                                       |              |  |  |  |  |  |
|                                       |              |  |  |  |  |  |
|                                       |              |  |  |  |  |  |
|                                       | <u>►</u>     |  |  |  |  |  |
| Add to current multiproject           |              |  |  |  |  |  |
| Name:                                 | Туре:        |  |  |  |  |  |
| Example                               | Project 🔹    |  |  |  |  |  |
| Storage location                      | F Library    |  |  |  |  |  |
| C:\Program Files\Siemens\Step7\s7p    | roj Browse   |  |  |  |  |  |
|                                       |              |  |  |  |  |  |
|                                       | Cancel Help  |  |  |  |  |  |

2. Fügen Sie eine Station ein.

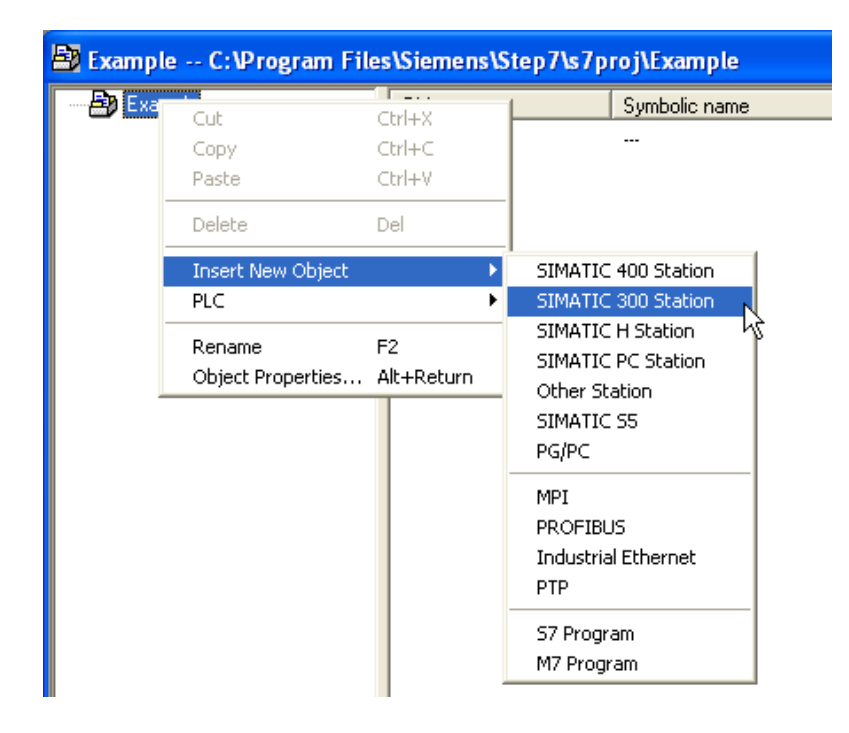

3. Öffnen Sie das Fenster "HW Config" durch einen Doppelklick auf den Objektnamen "Hardware".

| Example C:\Program Files\Siemens\Step7\s7proj\Example |               |               |                       |  |  |  |  |  |  |  |
|-------------------------------------------------------|---------------|---------------|-----------------------|--|--|--|--|--|--|--|
| 🖃 🎒 Example                                           | Object name   | Symbolic name | Туре                  |  |  |  |  |  |  |  |
| SIMATIC 300(1)                                        | 🕮 Hardware    |               | Station configuration |  |  |  |  |  |  |  |
|                                                       | INATIC Static | n             |                       |  |  |  |  |  |  |  |

4. Fügen Sie eine Profilschiene ein.

| 🖳 HW Config - [SIMATIC 300(1) (Configuration) Example] |                  |                     |            |
|--------------------------------------------------------|------------------|---------------------|------------|
| 🕅 Station Edit Insert PLC View Options Window Help     |                  |                     | _ 8 ×      |
| D 🖆 💱 🖩 🛼   🚭    🛍 🛍   🋐 🗖   🎇 🕅                       | I                |                     |            |
| <u>^</u>                                               |                  |                     | <b>D</b> × |
|                                                        | <u>F</u> ind:    |                     | m‡ mi      |
|                                                        | <u>P</u> rofile: | Standard            | •          |
|                                                        | E # PR           |                     | ^          |
|                                                        | E R PR           | OFINET IO           |            |
|                                                        |                  | MATIC 300<br>  C7   |            |
|                                                        | I                | CP-300<br>  CPU-300 |            |
|                                                        | 📃 🗄 🛅            | FM-300              |            |
|                                                        | 📗 🗄 🚊            | Gateway             |            |
|                                                        |                  | M7.500              |            |
|                                                        |                  | PS-300              |            |
|                                                        |                  | BACK-300            |            |
| SIMATIC 300(1)                                         |                  |                     |            |
| Slot Designation                                       | E                | SM-3001             | ~          |
|                                                        | 6ES7 390-        | 12220-00            | Ť.         |
|                                                        | Available in     | n various lengths   | <u> </u>   |
|                                                        |                  |                     |            |
| Press F1 to get Help.                                  |                  |                     |            |

5. Fügen Sie ein Netzteil ein.

| 🖳 HW Config - [SIMATIC 300(   | 1) (Configuration) Exam | ple]      |        |     |    |                                        |                                       |          |
|-------------------------------|-------------------------|-----------|--------|-----|----|----------------------------------------|---------------------------------------|----------|
| 💵 Station Edit Insert PLC Vie | w Options Window Help   |           |        |     |    |                                        |                                       | _ 8 ×    |
| D 🛩 🔓 🖷 🖏   🚑    🖻            | C.    🟜 🏜 📳 📼   💥       | <b>₩?</b> |        |     |    |                                        |                                       |          |
|                               |                         |           |        |     | ^  |                                        |                                       |          |
| (0) UR                        |                         |           |        |     | =  | <u>F</u> ind:                          |                                       | mt mi    |
| 1                             |                         |           |        |     |    | <u>P</u> rofile:                       | Standard                              | •        |
| $\frac{2}{3}$                 |                         |           |        |     |    | E WR PR                                | OFIBUS DP                             | ^        |
| 4                             |                         |           |        |     |    | E # PR                                 | OFINET IO                             |          |
| 6                             |                         |           |        |     |    | III - Million SIN<br>IIII - E- Color   | иАПС 300<br>С7                        |          |
|                               |                         |           |        |     |    |                                        | CP-300<br>CPU-300                     | =        |
|                               |                         |           |        |     |    |                                        | FM-300                                |          |
|                               |                         |           |        |     | ~  | •••••••••••••••••••••••••••••••••••••• | IM-300                                |          |
| K                             |                         |           |        |     | >  |                                        | M7-EXTENSION<br>PS-300                |          |
| lm us                         |                         |           |        |     |    |                                        | PS 307 10A                            |          |
|                               |                         | [         |        |     |    |                                        | PS 307 2A                             |          |
| Slot Module                   | Urder number            | Firmware  | MPI ad | I U |    | <u> </u>                               | RACK-300 13                           | <u> </u> |
| 2                             |                         |           |        |     | -8 | 6ES7 307-1                             | 1EA00-0AA0<br>lu voltage 120 / 230 VA |          |
| 3                             |                         |           |        |     |    | 75A                                    | , rokugo 1207 200 17                  | 0.24700  |
|                               | 1                       |           |        | 1   |    | ]                                      |                                       |          |

6. Fügen Sie eine CPU ein.

| 💐 HW Config - [SIMATIC 300(1) (Configuration) Example] |                                                                                                    |
|--------------------------------------------------------|----------------------------------------------------------------------------------------------------|
| 💵 Station Edit Insert PLC View Options Window Help     | _ 8 ×                                                                                                    |
| D 😅 🖫 🖳 🧠   🖻 🛍 🛍 順 📼 🞇 🕅                              |                                                                                                    |
| ·                                                      |                                                                                                    |
|                                                        | Eind: Mt Mi                                                                                                    |
| 1 PS 307 5A                                            | Profile: Standard                                                                                                    |
|                                                        | CPU 314 IFM     CPU 314 C-2 DP     CPU 314C-2 DP     CPU 314C-2 PtP     CPU 315-2 DP     CPU 315-2 PN/DP     CPU 315F-2 DP     CPU 315F-2 PN/DP     GES7 315-2FH10-0AB0     GES7 315-2FH13-0AB0     CPU 315F-2 PN/DP     GES7 315-2FH13-0AB0     CPU 315F-2 PN/DP     CPU 315F-2 PN/DP     CPU |
| (0) UR                                                 |                                                                                                    |
| 1 🛐 PS 307 5A 6ES 7 307 1EA00-0AA0                     |                                                                                                    |
| 2                                                      | 256 KB work memory; 0.1 ms/1000                                                                                                    |
|                                                        | instructions; PROFINET connection; S7<br>Communication (loadable FBs/FCs);                                                                                                    |
| Press F1 to get Help.                                  | Chg //                                                                                                    |

| 🖳 HW Config - [SIMATIC 3                                                                    | 100(1) (Configuration) Example]                                                       |                                                                                                    |                                                                                                    |
|---------------------------------------------------------------------------------------------|---------------------------------------------------------------------------------------|----------------------------------------------------------------------------------------------------|----------------------------------------------------------------------------------------------------|
| 🕅 Station Edit Insert PLC                                                                   | View Options Window Help                                                              |                                                                                                    | _ 6 ×                                                                                                    |
| D 🚔 🔐 🖉 🖓 🚳                                                                                 |                                                                                       |                                                                                                    |                                                                                                    |
|                                                                                             | Properties - Ethernet interface PN-                                                   | IO (R0/S2.2)                                                                                                    |                                                                                                    |
|                                                                                             | Coursed Parameters                                                                    |                                                                                                    |                                                                                                    |
| 🚍 (0) UR                                                                                    | deneral i diamotora                                                                   |                                                                                                    | <u>wi</u> wi                                                                                                    |
| 1 PS 307 54                                                                                 |                                                                                       |                                                                                                    | t v                                                                                                    |
| 2<br>3<br>4<br>5<br>6<br>7<br>-<br>-<br>-<br>-<br>-<br>-<br>-<br>-<br>-<br>-<br>-<br>-<br>- | IP address: [192.168.0.1]<br>Subnet mask: [255.255.255.0]<br>Subnet:<br>not networked | If a subnet is selected,<br>the next available addresses are suggested.<br>Gateway<br>© Do not use router<br>© Use router<br>Address: 192168.0.1<br>New<br>Properties<br>Delete | 314 IFM         314C-2 DP         314C-2 PtP         315         315-2 DP         3152 PN/DP         315F-2 DP         315F-2 PN/DP         6ES7 315-2FH10-0AB0         6ES7 315-2FH13-0AB0         V2.3         V2.5         V2.6         316         316-2 DP         316-2 DP |
| 1 PS 307 54<br>2<br>3<br>4                                                                  | ОК                                                                                    | CancelHelp                                                                                                    | B0<br>y; 0.1 ms/1000<br>↓ET connection; S7<br>Jable FBs/FCs);                                                                                                    |
| Insertion possible                                                                          |                                                                                       |                                                                                                    | Chg //                                                                                                    |

7. Ändern Sie die IP-Adresse und klicken Sie dann auf **New**, um ein Subnetz auszuwählen.

8. Bestätigen Sie mit OK.

| 🖳 HW Config - [SIMATIC 300(1) (                                                                                                    | (Configuration)                                                                                                    | ) Example]                                                                                                    | _ 🗆 🔀                                                                                                    |
|----------------------------------------------------------------------------------------------------|----------------------------------------------------------------------------------------------------|----------------------------------------------------------------------------------------------------|----------------------------------------------------------------------------------------------------|
| Station Edit Insert PLC View                                                                                                    | Options Window                                                                                                    | Help                                                                                                    | _ 8 ×                                                                                                    |
|                                                                                                    | 1 _AA_ IBA                                                                                                    |                                                                                                    |                                                                                                    |
| Prope                                                                                                    | rties - Ethernet                                                                                                    | t interface PN-10 (R0/S2.2)                                                                                                    |                                                                                                    |
|                                                                                                    | 104. 499                                                                                                    |                                                                                                    |                                                                                                    |
| Prop                                                                                                    | erties - New si                                                                                                    | ubnet Industrial Ethernet                                                                                                    | MT M1                                                                                                    |
| 1 PS 307 5A Ger                                                                                                    | neral                                                                                                    |                                                                                                    | -                                                                                                    |
| 2     3     Na       3     4     5       5     6     7       6     7     7       7     7     5       6     7     7       7     7     5       6     7     7       7     7     5       6     7     7       7     7     5       6     7     7       7     7     5       7     7     5       6     7     7       7     7     5       7     7     5       8     0     0       9     0     0       9     0     0       9     0     0       9     0     0       9     0     0       9     0     0       1     1     1       9     3     1       4     0     0 | ame:<br><sup>7</sup> subnet ID:<br>oject path:<br>orage location<br>the project:<br>uthor:<br>ate created:<br>ast modified:<br>omment:<br>OK | Ethemet(1)         0098       - 0004         C:\Program Files\Siemens\Step7\s7proj\Example         10/22/2009 12:12:48 PM         10/22/2009 12:12:48 PM         00/22/2009 12:12:48 PM         Cancel       Help | 314 IFM<br>314C-2 DP<br>314C-2 PtP<br>315<br>315-2 DP<br>315-2 PN/DP<br>315F-2 PN/DP<br>57 315-2FH10-0AB0<br>57 315-2FH10-0AB0<br>57 315-2FH13-0AB0<br>V2.3<br>V2.5<br>V2.6<br>316<br>316-2 DP<br>317-2<br>10<br>0.1 ms/1000<br>17 connection; S7<br>ble FBs/FCs); ♥ |
| Insertion possible                                                                                                    | .0                                                                                                    |                                                                                                    | Chg /                                                                                                    |

9. Bestätigen Sie mit OK.

| 🖳 HW Config - [SIMATIC 300(1) (Configuration) Example]                                                                                                    |                                                                         | _ 🗆 🗙                                                                                                    |
|----------------------------------------------------------------------------------------------------|-------------------------------------------------------------------------|----------------------------------------------------------------------------------------------------|
| 🕅 Station Edit Insert PLC View Options Window Help                                                                                                    |                                                                         | _ 8 ×                                                                                                    |
|                                                                                                    |                                                                         |                                                                                                    |
| Properties - Ethernet interface PN-10                                                                                                    | (R0/S2.2)                                                               |                                                                                                    |
| C. I Promotive                                                                                                    |                                                                         |                                                                                                    |
|                                                                                                    |                                                                         | M† M‡                                                                                                    |
| 1 PS 307 5A                                                                                                    | Real and the second                                                     | t V                                                                                                    |
| 2<br>3<br>4<br>5                                                                                                    | It a subnet is selected,<br>the next available addresses are suggested. | 314 IFM<br>314C-2 DP<br>314C-2 PtP<br>315                                                                      |
| 6         IP address:         192.168.0.1           7                                                                                                    | Gateway<br>C Do not use router<br>Use router<br>Address: 192168.0,1     | 315-2 DP<br>315-2 PN/DP<br>315F-2 DP<br>315F-2 DP<br>315F-2 PN/DP<br>6ES7 315-2FH10-0AB0                       |
| Image: Subnet:           Image: OD UR           Slot         Module           Image: Design of the state of the state of the stat | New<br>Properties<br>Delete                                             | 6ES7 315-2FH13-0AB0<br>↓ V2.3<br>↓ V2.5<br>↓ V2.6<br>↓ 316<br>↓ 316-2 DP<br>↓ 317-2<br>↓ 0000 ▲ ₹ <sub>5</sub> |
| Insertion possible                                                                                                    | Cancel Help                                                             | U:U.1 ms/1000                                                                                                  |

10. Die Konfiguration sollte jetzt wie folgt aussehen:

| 💐 HW Config - [SIMATIC 300(1) (Configuration) Example]                                                                                                    |   |                                                                                                    |
|----------------------------------------------------------------------------------------------------|---|----------------------------------------------------------------------------------------------------|
| 💵 Station Edit Insert PLC View Options Window Help                                                                                                    |   | _ 8 ×                                                                                                    |
| D 😅 💱 📓 🦓   😂   🛍 💼   🌆 🎰 📳 🔁 🔀 💦                                                                                                    |   |                                                                                                    |
|                                                                                                    | ^ |                                                                                                    |
|                                                                                                    |   | Eind: Mt mi                                                                                                    |
| 1 PS 307 5A                                                                                                    |   | Profile: Standard                                                                                                    |
| 2         CPU 315F-2 PN/I           X1         MRI/DP           X2         PN-IO           X2 P1         Port 1           3         -           4         - | • | CPU 314 IFM     CPU 314C-2 DP     CPU 314C-2 PP     CPU 315     CPU 315     CPU 315-2 DP     CPU 315-2 DP     CPU 315F-2 DP     CPU 315F-2 PN/DP     CPU 315F-2 PN/DP     C |
| Ethernet(1): PROFINET-IO-System (100)                                                                                                    | _ | v2.5<br>V2.6<br>⊕-⊡ CPU 316                                                                                                    |
| Device Number II IP addres Device Name Order number Firmware Diagnostic C                                                                                   |   | ⊕ ⊕ CPU 316-2 DP     ⊕ ⊕ CPU 317-2                                                                                                    |
|                                                                                                    |   | GES7 315-2FH13-0AB0<br>256 KB work memory: 0.1 ms/1000<br>instructions; PR0FINET connection; S7<br>Communication (loadable FBs/FCs); ♥                                                                                                    |
| Press F1 to get Help.                                                                                                    |   | Chg //                                                                                                    |

11. Ziehen Sie das Symbol für die Optionskarte OPTCP jetzt per Drag&Drop in das Profinet IO System.

|                             |         |        |       | ·       |                  |                                       |     |             |                           |          |
|-----------------------------|---------|--------|-------|---------|------------------|---------------------------------------|-----|-------------|---------------------------|----------|
| HW Config - [SIMATIC 300    | J(T) (C | .onfi  | gura  | non)    | Ex               | amplej                                |     |             |                           |          |
| 🛄 Station Edit Insert PLC V | 'iew C  | ption: | s Wir | ndow    | Help             |                                       |     |             |                           | - 8 ×    |
| D 🗲 🔓 🗣   🚭   🖻             | B       |        | ŵ     |         | =   <sup>c</sup> | ₩ <b>N</b> ?                          |     |             |                           |          |
|                             |         |        |       |         |                  |                                       | ^   |             |                           |          |
|                             |         |        |       |         |                  |                                       |     | Eind:       |                           | <u> </u> |
| 1 PS 307 5A                 | 4       | ~      |       |         |                  |                                       |     | Profile:    | Standard                  | •        |
| 2 CPU 315F-2                | PN/E    |        |       |         | _                |                                       |     | E - W PRC   | FIBUS DP                  | <u> </u> |
| X2 PN-10                    |         |        |       | _       | E                | thernet(1): PRUFINE I-IU-System (100) | - 1 |             |                           |          |
| X2 P1 🚺 Port 1              |         |        |       |         |                  |                                       |     |             | Additional Field Devices  |          |
| 3                           |         |        |       |         |                  |                                       |     |             | Drives                    |          |
| 4                           |         | ~      |       |         |                  |                                       |     |             | 🚊 🧰 Vacon Drives          |          |
|                             |         |        |       |         |                  |                                       |     |             |                           |          |
|                             |         |        |       |         |                  |                                       |     |             | 🗄 🦲 BY 🖉 SS               |          |
|                             |         |        |       |         |                  |                                       |     |             | 🖻 🧰 Profidrivi            | E        |
|                             |         |        |       |         |                  |                                       | ~   |             | 🗄 🚞 VENDOR                |          |
| <                           |         |        |       |         |                  | >                                     | •   |             | Drives                    |          |
|                             |         |        |       |         |                  |                                       |     |             | Gateway<br>No             |          |
| (0) UR                      |         |        |       |         |                  |                                       |     |             | 170<br>Network Components |          |
|                             |         |        |       |         |                  | 1                                     |     |             | Sensors                   |          |
| Slot Module                 | 0       | Fi     | М     | 1       | Q                | Comment                               |     | F SIM       | ATIC 300                  | ~        |
| 1 PS 307 5A                 | 6ES7    |        |       |         |                  |                                       | ^   | 6ES7 195-3  | BCOD-OYAO                 |          |
| 2 CPU 315F-2 PN/DP          | 6ES7    | ¥2.6   | 2     | 00.47   |                  |                                       |     | VACON       |                           | <u> </u> |
| X1 N/FY/D/F<br>V2 F8/1/2    |         |        | 2     | 2014/   |                  |                                       | ~   | I OPTCP PRO | DFINET IO Option Board    | 00002    |
|                             |         |        | '     | C2114Ph | '                |                                       |     |             | TYACON-OF HUNCARD-20      | 03002 ⊻  |
| Selecting the hardware      |         |        |       |         |                  |                                       |     |             |                           |          |

12. Wählen Sie das Kommunikationsprofil aus.

| 🖳 HW Config - [SIMATIC 300(1) (Configuration) Ex   | xample]             |            |       |      |   |                                   |                                 |                                                          |
|----------------------------------------------------|---------------------|------------|-------|------|---|-----------------------------------|---------------------------------|----------------------------------------------------------|
| 💵 Station Edit Insert PLC View Options Window Help | b                   |            |       |      |   |                                   |                                 | _ @ ×                                                    |
| D 😅 🐎 🖩 🦬   🚭    🛍 🛍   🚯 🗖 🗖                       | ₩ №?                |            |       |      |   |                                   |                                 |                                                          |
|                                                    |                     |            |       | 1    |   |                                   |                                 |                                                          |
| ⊇ (0) UR                                           |                     |            |       |      |   | <u>F</u> ind:                     |                                 | nt ni                                                    |
| 2 CPU 315F-2 PN/L                                  |                     |            |       |      |   | <u>P</u> rofile:                  | Standard                        | •                                                        |
|                                                    | Ethernet(1): PROFIN | ET-IO-S    | ystem | (100 |   |                                   | ė- 🚡 OPTC<br>ė- 🧰 B'            | P ASS                                                    |
| $\frac{\chi_2 P}{3}$                               | 🚡 (1) OPTIO         | NCARD      |       |      |   |                                   |                                 | BYPASS PP03                                              |
| 4                                                  |                     |            |       |      |   |                                   |                                 | BYPASS PP06                                              |
|                                                    | VOG                 | ON         |       |      |   |                                   | 🖃 🧰 Pi                          | ROFIDRIVE                                                |
|                                                    |                     | IVEN BY DE | RIVES |      |   |                                   | I                               | Standard telegram 1                                      |
|                                                    |                     |            |       |      |   |                                   | ···· [                          | Standard telegram 1८हे1 PD                               |
|                                                    |                     |            | _     | 1    |   |                                   |                                 | Standard telegram 1 + 2 PD ==                            |
|                                                    |                     |            |       | >    |   |                                   |                                 | Standard telegram 1 + 3 PD<br>Standard telegram 1 + 4 PD |
|                                                    |                     |            |       |      | - |                                   |                                 | Standard telegram 1 + 5 PD                               |
| (1) OPTIONCARD                                     |                     |            |       |      |   |                                   |                                 | Standard telegram 1 + 6 PD                               |
| Slot Modulo Order Number                           | LAddross            |            | D     |      |   |                                   |                                 | Standard telegram 1 + 7 PD                               |
|                                                    | TAddiess            | Q          | 2013  | 0    |   |                                   |                                 | Standard teleoram 1 + 8 PD 🞽                             |
|                                                    |                     |            | 2070  |      |   | <                                 |                                 |                                                          |
|                                                    | <b>I</b>            |            |       |      |   | OPTCP<br>Profidrive s<br>GSDML-V2 | standard telegr<br>2.1-VACON-OF | am 1<br>PTIONCARD-20090828.xml                           |
|                                                    |                     |            |       |      |   |                                   |                                 |                                                          |
| Press F1 to get Help.                              |                     |            |       |      |   |                                   |                                 | Chg                                                      |

## 13. Passen Sie die Eigenschaften der Optionskarte an.

| Properties - OPTIONC | ARD                                                               |                       |
|----------------------|-------------------------------------------------------------------|-----------------------|
| General 10 Cycle     |                                                                   |                       |
| Short description:   | OPTIONCARD<br>OPTCP PROFINET IO Option Board                      | <ul> <li>×</li> </ul> |
| Order no.:           | OPTCP                                                             |                       |
| Family:              | Vacon Drives                                                      |                       |
| Device name          | OPTIONCARD                                                        | _                     |
| GSD file:            | GSDML-V2.1-VACON-OPTIONCARD-20090828.xml<br>Change Release Number |                       |
| Node / PN IO system- |                                                                   | _                     |
| Device number:       | 1 PROFINET-IO-System (100)                                        |                       |
| IP address:          | 192.168.0.10 Ethernet                                             |                       |
| Assign IP address    | via ID controller                                                 |                       |
| Comment:             |                                                                   |                       |
|                      |                                                                   |                       |
| ок                   | Can                                                               | ncel Help             |

14. Überprüfen Sie den Gerätenamen.

| 🖳 HW Config - [SIMAT          | TC 300(1) (Configuration) Exa            | nple]  |                        |                                           |                       |
|-------------------------------|------------------------------------------|--------|------------------------|-------------------------------------------|-----------------------|
| 🛄 Station Edit Insert         | PLC View Options Window Help             |        |                        |                                           | - 8 ×                 |
| 🗋 🖻 🚘 🔐 📓 🖏 🛓                 | Download                                 | Ctrl+L |                        |                                           |                       |
| ]                             | Upload                                   |        |                        | ·                                         |                       |
| 📼 (0) UR                      | Download Module Identification           |        |                        |                                           |                       |
| 1 I PS 30                     | Upload Module Identification to PG       |        |                        | Eind:                                     | <u> M</u> 1 Mi        |
| 2 CPU ;                       | Faulty Modules                           |        |                        | Profile: Standard                         | -                     |
| X1 MP1/L<br>X2 PN-IO          | Module Information                       | Ctrl+D | )FINET-IO-System (100  | 🕒 💼 CPU 314C-2 PtP                        | ~                     |
| X2 P1 Port 1                  | Operating Mode                           | Ctrl+I |                        | 🖶 💼 CPU 315                               | _                     |
| 3                             | Clear/Reset                              |        | PTIONCARD              | ⊕                                         |                       |
| 4                             | Set Time of Day                          |        |                        |                                           |                       |
|                               | Monitor/Modify                           |        |                        |                                           |                       |
|                               | Update Firmware                          |        | CON                    |                                           |                       |
|                               |                                          |        | DRIVEN BY DRIVES       |                                           |                       |
|                               | Save Device Name to Memory Card          |        |                        | 🗄 🧰 CPU 317-2                             |                       |
| <                             | Ethernet                                 | ۱.     | Edit Ethernet Node     | 😑 🧰 CPU 317-2 PN/DP                       |                       |
|                               |                                          |        | Hardfor Davides Harris | 😑 💼 6ES7 317-2EJ10-0AB0                   |                       |
| Ethernet(1): PB               | PROFIBUS                                 |        | veriry Device Name     | E 6ES7 317-2EK13-0AB0                     |                       |
|                               | Save Service Data                        |        | Assign Device Name     | V2.3                                      |                       |
| Device Number 🛛 🚺             | IP addres Device Name Order              | number | Firmware D C           | V2.5                                      |                       |
| 1                             | 192.168.0.1 OPTIONCARD OPTC              | P      | 2043                   | CPU 3175.2                                | ~                     |
|                               |                                          |        |                        | 6ES7 317.2EK13.0AB0                       | THE F                 |
|                               |                                          |        |                        | 1024 KB work memory; 0.05ms/1000          | 8-1                   |
|                               |                                          |        |                        | instructions; PROFINET connection; S7     | -                     |
| [ '                           |                                          |        |                        | Communication (loadable FBs/FCs); PRUFINE | <ul> <li>V</li> </ul> |
| Supplies information on the c | urrent state of the PROFINET IO Device r | names. |                        |                                           |                       |

## 15. Schließen Sie das Fenster.

| 🖳 HW Config - [SIMATIC 300(1) (Configuration) Example]                                                                               | 🛛 🛛          |
|----------------------------------------------------------------------------------------------------|--------------|
| 🛍 Station Edit Insert PLC View Options Window Help                                                                                   | _ 8 ×        |
| D 😅 🖫 🖷 🐘 🎒 🗈 💼 🏜 🏙 🗊 🗔 器 😥                                                                                                    |              |
| Verify Device Name                                                                                                    | : <b></b>    |
| OUR     Available Devices:                                                                                                    | nt ni        |
| 2 CPU 31 Device name S IP address MAC address Device type                                                                            | <b>•</b>     |
| X1         MF107           X2         PN-I0           OPTIONCARD         192.168.0.10         00-50-C2-3E-5A-7A         Vacon Drives | PtP 🔼        |
| X2 PT Port 1<br>3                                                                                                    | PΡ           |
| 4                                                                                                    | N/DP         |
|                                                                                                    | PN/DP        |
|                                                                                                    |              |
|                                                                                                    | P            |
|                                                                                                    | N/DP         |
|                                                                                                    | 7-2EJ10-0AB0 |
| Ethernet(1): PR0 Show only missing and incorrectly configured devices                                                                | 7-2EK13-UABU |
| Device Number                                                                                                    | -            |
|                                                                                                    | ~            |
| 1024 KB work memory: 0.05                                                                                                    | 5ms/1000     |
| instructions; PROFINET co                                                                                                    | nnection; S7 |
|                                                                                                    |              |
| Press F1 to get Help.                                                                                                    |              |

16. Ändern Sie den E/A-Zyklus auf (mindestens) 16 ms.

| Properties - OPTIONCARD                                                |                                  | X |
|------------------------------------------------------------------------|----------------------------------|---|
| General IO Cycle                                                       |                                  |   |
| Update time:<br>Number of accepted update cycles with missing IO data: | 16.000 <b>▼</b> ms<br>3 <b>▼</b> |   |
| Watchdog time:                                                         | 48.000 ms                        |   |
|                                                                        |                                  |   |
|                                                                        |                                  |   |

## 4. INBETRIEBNAHME

Verwenden Sie die Steuertafel, um die Ethernet-Karte von Vacon in Betrieb zu nehmen. Geben Sie dazu die entsprechenden Parameterwerte im Menü M7 ein (oder verwenden Sie alternativ das Tool NCIPConfig, siehe Kapitel Das IP-Tool NCIPConfig). Die Steuertafel kann ausschließlich zur Inbetriebnahme von Frequenzumrichtern der Baureihen NXS und NXP verwendet werden. Frequenzumrichter der Baureihe NXL müssen mit dem Tool NCIPConfig in Betrieb genommen werden.

## 4.1. Das Menü für Erweiterungskarten ("Expander Board", M7)

Über das Menü *Erweiterungskarte (Expander Board)* können Sie feststellen, welche Erweiterungskarten an die Steuerkarte angeschlossen sind. Außerdem können Sie Parameter zu jeder Erweiterungskarte aufrufen und bearbeiten.

Wechseln Sie mit der *Menütaste (rechts)* in die nächste Menüebene (G#). Dort können Sie mithilfe der *Browsertasten* die Steckplätze A bis E durchsuchen, um festzustellen, welche Erweiterungskarten angeschlossen sind. In der untersten Zeile der Anzeige wird die Anzahl der zur Karte gehörenden Parametergruppen angezeigt. Wenn Sie die *Menütaste (rechts)* nochmals drücken, erreichen Sie die Ebene der Parametergruppen. Im Falle der Ethernet-Karte befindet sich dort eine einzige Gruppe: Parameters. Drücken Sie nun erneut auf die *Menütaste (rechts)*, um zur Parametergruppe zu gelangen.

| #  | Name           | Werk-<br>seinst. | Bereich     | Beschreibung                 |
|----|----------------|------------------|-------------|------------------------------|
| 1  | Comm. Timeout  | 10               | 0 bis 255 s |                              |
| 2  | IP Part 1      | 192              | 1223        | IP-Adresse, Teil 1           |
| 3  | IP Part 2      | 168              | 0255        | IP-Adresse, Teil 2           |
| 4  | IP Part 3      | 0                | 0255        | IP-Adresse, Teil 3           |
| 5  | IP Part 4      | 10               | 0255        | IP-Adresse, Teil 4           |
| 6  | SubNet Part 1  | 255              | 0255        | Subnetzmaske, Teil 1         |
| 7  | SubNet Part 2  | 255              | 0255        | Subnetzmaske, Teil 2         |
| 8  | SubNet Part 3  | 0                | 0255        | Subnetzmaske, Teil 3         |
| 9  | SubNet Part 4  | 0                | 0255        | Subnetzmaske, Teil 4         |
| 10 | DefGW Part 1   | 192              | 0255        | Standard-Gateway, Teil 1     |
| 11 | DefGW Part 2   | 168              | 0255        | Standard-Gateway, Teil 2     |
| 12 | DefGW Part 3   | 0                | 0255        | Standard-Gateway, Teil 3     |
| 13 | DefGW Part 4   | 1                | 0255        | Standard-Gateway, Teil 4     |
| 14 | InputAssembly  | -                | -           | Bei Profinet NICHT VERWENDET |
| 15 | OutputAssembly | -                | -           | Bei Profinet NICHT VERWENDET |

#### 4.2. Profinet-Parameter

Tabelle 2. Ethernet-Parameter

#### 4.3. IP-Adresse

Die IP-Adresse ist in 4 Teile untergliedert. (1 Teil entspricht 1 Byte) Die Standard-IP-Adresse lautet 192.168.0.10.

#### Übertragungszeitgrenze (Communication Timeout)

Definiert, wie viel Zeit nach der vom Mastergerät zuletzt empfangenen Nachricht vergehen darf, bevor eine Feldbusstörung generiert wird. Der Wert **0** zeigt an, dass die Übertragungszeitgrenze deaktiviert ist. Dieser Wert kann mit Hilfe der Steuertafel oder mit dem Tool NCIPConfig angepasst werden (siehe Kapitel Das IP-Tool NCIPConfig).

#### HINWEIS:

Ist das Feldbuskabel an der Ethernet-Karte defekt oder wurde dieses entfernt, wird sofort ein Feldbusfehler generiert.

Alle Ethernet-Parameter werden auf der Ethernet-Karte (und nicht auf der Steuerkarte) gespeichert. Wenn die Ethernet-Karte durch eine neue ersetzt wird, muss die neue Ethernet-Karte umkonfiguriert werden. Die Parameter der Optionskarte können auch mit Hilfe des Softwaretools NCIPConfig bzw. NCDrive auf der Steuertafel gespeichert werden.

#### 4.4. Anfahrtest

In der Frequenzumrichter-Applikation:

Wählen Sie den Feldbus (Bus/Comm) als aktiven Steuerplatz aus (siehe Betriebsanleitung der Baureihe Vacon NX, Kapitel 7.3.3).

In der Master-Software:

- 1. Setzen Sie das Steuerwort auf den Wert Ohex.
- 2. Setzen Sie das Steuerwort auf den Wert 47Ehex.
- 3. Setzen Sie das Steuerwort auf den Wert 47Fhex.
- 4. Der Frequenzumrichter hat jetzt den Status BETRIEB (RUN).
- 5. Setzen Sie den Sollwert auf 5000 (=50,00 %).
- 6. Der Istwert ist nun 5000, und die Ausgangsfrequenz des Frequenzumrichters beträgt 25,00 Hz.
- 7. Setzen Sie das Steuerwort auf den Wert 477hex.
- 8. Der Frequenzumrichter hat jetzt den Status STOP.

## 5. PROFINET IO

PROFINET (Process Field Network) ist der offene Industrial Ethernet-Standard von PROFIBUS International für die Implementierung einer integrierten, durchgängigen Automatisierungslösung, die auf Industrial Ethernet basiert. PROFINET unterstützt die Einbindung einfacher, dezentraler Feldgeräte sowie zeitkritischer Applikationen in der (geschalteten) Ethernet-Kommunikation sowie die Einbindung Komponenten-basierter, verteilter Automatisierungssysteme für die vertikale und horizontale Integration von Netzwerken.

## 5.1. Herstellerspezifisches Profil ("Vendor Profile")

Im Vendor-Modus stehen drei verschiedene Parameter-Prozessdaten-Objekte (PPOs) zur Verfügung: PPO3, PPO4, PPO6. Diese PPO-Typen sollten dieselben Funktionen wie der Vacon NX Profibus unterstützen. Im PPO-Modus werden das Steuerwort und das Statuswort über die State Machine definiert.

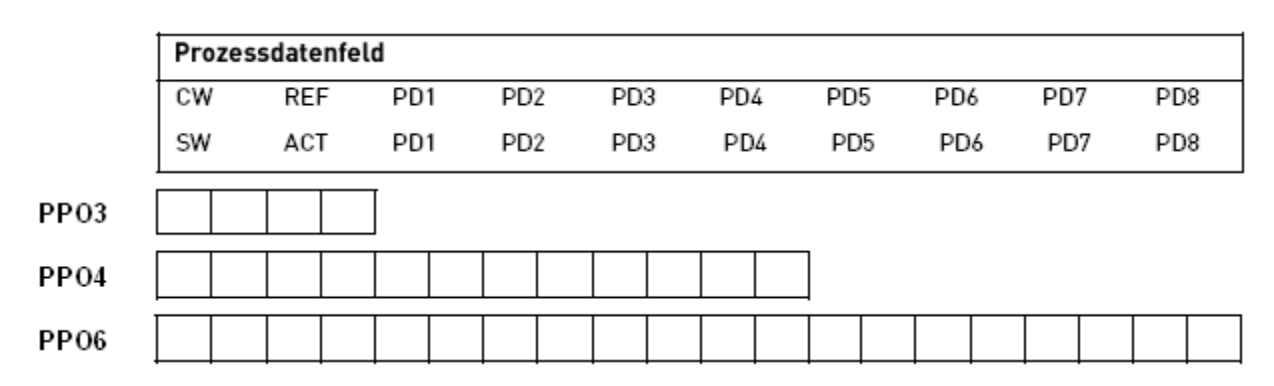

#### Beschreibungen

|     | Byte         |
|-----|--------------|
| CW  | Steuerwort   |
| SW  | Statuswort   |
| REF | Sollwert     |
| ACT | Istwert      |
| PD  | Prozessdaten |
|     |              |

## 5.1.1. Steuerwort (Herstellerspezifisches Profil)

Das Steuerwort (Control Word) ist der Steuerbefehl für die State Machine (siehe Bild Bild 2). Die State Machine beschreibt den aktuellen Status sowie mögliche Steuersequenzen des Frequenzumrichters.

Das Steuerwort besteht aus 16 Bits, die folgende Bedeutungen haben:

| Bit | Beschreibung                  |                                         |
|-----|-------------------------------|-----------------------------------------|
|     | Wert = 0                      | Wert = 1                                |
| 0   | STOP 1 (mit Rampe)            | ON 1                                    |
| 1   | STOP 2 (Austrudeln)           | ON 2                                    |
| 2   | STOP 3 (mit Rampe)            | ON 3                                    |
| 3   | BETRIEB SPERREN (RUN DISABLE) | BETRIEB FREIGEBEN (RUN ENABLE)          |
| 4   | Keine Aktion                  | START                                   |
| 5   | Keine Aktion                  | START                                   |
| 6   | Keine Aktion                  | START                                   |
| 7   | Keine Aktion                  | FEHLER RÜCKSETZEN (FAULT RESET) (0 ->1) |
| 8   | Keine Aktion                  | Keine Aktion                            |
| 9   | Keine Aktion                  | Keine Aktion                            |
| 10  | Feldbussteuerung AUS          | Feldbussteuerung EIN                    |
| 11  | Feldbus DIN1=AUS              | Feldbus DIN1=EIN                        |
| 12  | Feldbus DIN2=AUS              | Feldbus DIN2=EIN                        |
| 13  | Feldbus DIN3=AUS              | Feldbus DIN3=EIN                        |
| 14  | Feldbus DIN4=AUS              | Feldbus DIN4=EIN                        |
| 15  | Feldbus DIN5=AUS              | Feldbus DIN5=EIN                        |

Tabelle 3.

## 5.1.2. Statuswort (Herstellerspezifisches Profil)

Das Statuswort (Status Word) liefert Angaben sowie Meldungen zum aktuellen Status des Umrichters.

Das Statuswort besteht aus 16 Bits, die folgende Bedeutungen haben:

| Bit | Beschreibung                 |                                 |
|-----|------------------------------|---------------------------------|
|     | Wert = 0                     | Wert = 1                        |
| 0   | Nicht bereit (Anfang)        | BEREIT 1 **                     |
| 1   | Nicht bereit                 | BEREIT 2 **                     |
| 2   | GESPERRT (DISABLE)           | FREIGABE (ENABLE) **            |
| 3   | KEIN FEHLER (NO FAULT)       | FEHLER AKTIV (FAULT ACTIVE) *   |
| 4   | STOP 2                       | KEIN STOP 2 (NO STOP) 2 **      |
| 5   | STOP 3                       | KEIN STOP 3 (NO STOP) 3 **      |
| 6   | STARTFREIGABE (START ENABLE) | START SPERRE (START DISABLE) ** |
| 7   | Keine Warnung                | Warnung *                       |
| 8   | Sollwert ≠ Istwert           | Sollwert = Istwert *            |
| 9   | Feldbussteuerung AUS         | Feldbussteuerung EIN *          |
| 10  | Nicht verwendet              | Nicht verwendet                 |
| 11  | Nicht verwendet              | Nicht verwendet                 |
| 12  | FU gestoppt                  | FU in Betrieb *                 |
| 13  | FU nicht bereit              | FU bereit *                     |
| 14  | Nicht verwendet              | Nicht verwendet                 |
| 15  | Nicht verwendet              | Nicht verwendet                 |

Tabelle 4.

\*Stammt direkt aus dem Frequenzumrichter

\*\*Bits der State Machine

#### 5.1.3. State Machine

Die State Machine beschreibt den aktuellen Status sowie mögliche Steuersequenzen des Frequenzumrichters. Statusübergänge können mit dem "Steuerwort" generiert werden. Das "Statuswort" zeigt den aktuellen Status der State Machine. Die Betriebsarten INIT, STOP, BETRIEB (RUN) und FEHLER (FAULT) entsprechen der aktuellen Betriebsart des Frequenzumrichters.

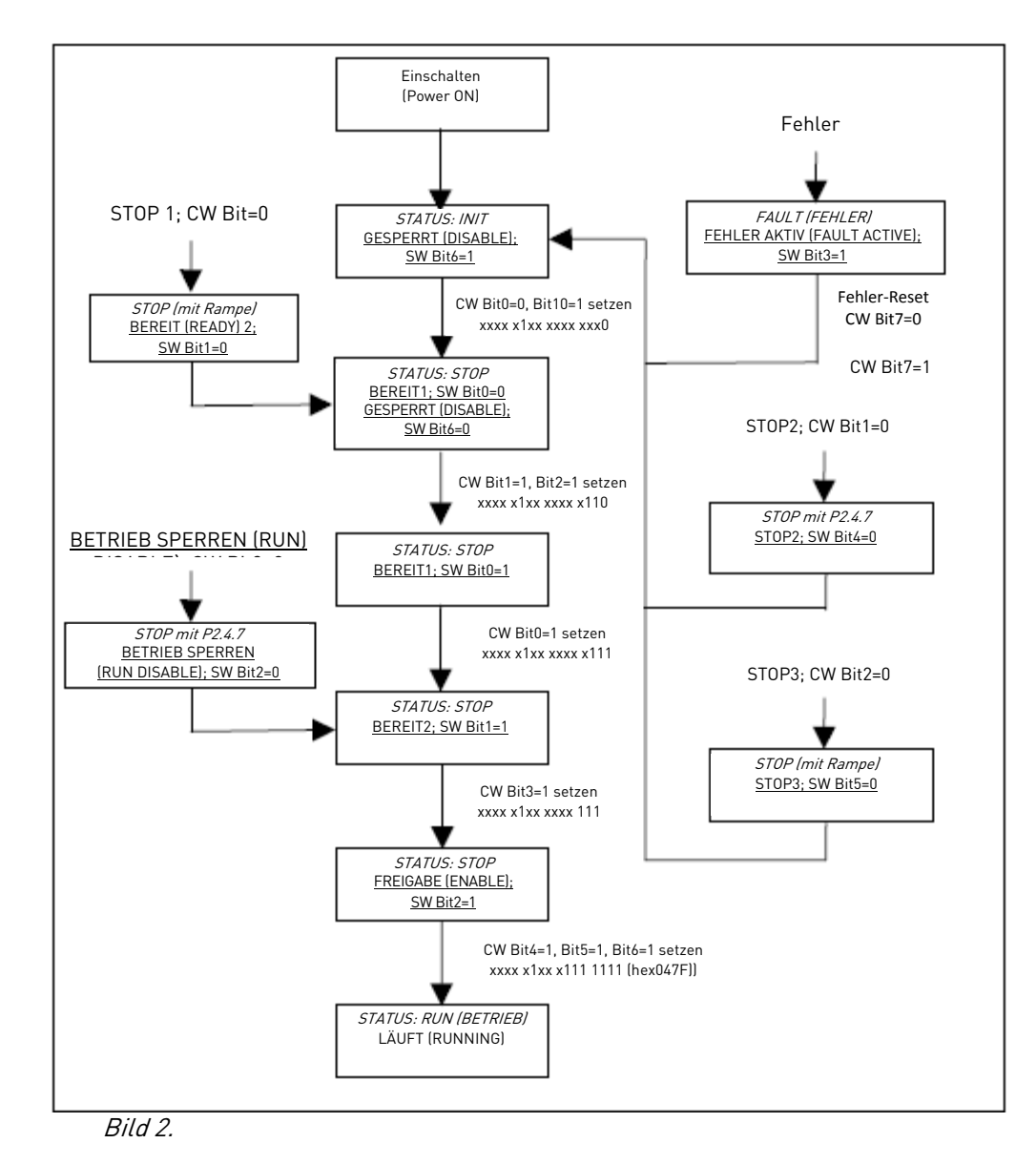

HINWEIS: Nach dem Zurücksetzen von Fehlern CW bit0 stets auf 0 setzen!

#### 5.1.4. Sollwert

| CW | CW |  | REF |  | PD1 |  | PD2 |  | PD3 |  | PD4 |  | PD5 |  | PD6 |  | PD7 |  | PD8 |  |
|----|----|--|-----|--|-----|--|-----|--|-----|--|-----|--|-----|--|-----|--|-----|--|-----|--|
|    |    |  |     |  |     |  |     |  |     |  |     |  |     |  |     |  |     |  |     |  |

Hierbei handelt es sich um den Sollwert 1 des Frequenzumrichters. Dieser wird in der Regel als Drehzahlsollwert verwendet.

Der Einstellbereich beträgt –10000...10000. In der Applikation wird der Wert in Prozent des Frequenzbandes zwischen der eingestellten Mindest- und Höchstfrequenz festgelegt.

| -10000 = 100,00 % | (Drehrichtung rückwärts) |
|-------------------|--------------------------|
| 0 = 0,00 %        | (Drehrichtung vorwärts)  |
| 10000 = 100.00 %  | (Drehrichtung vorwärts)  |

## 5.1.5. Istwert

| S | SW |  | ACT |  | PD1 |  | PD2 |  | PD3 |  | PD4 |  | PD5 |  | PD6 |  | PD7 |  | PD8 |  |
|---|----|--|-----|--|-----|--|-----|--|-----|--|-----|--|-----|--|-----|--|-----|--|-----|--|
|   |    |  |     |  |     |  |     |  |     |  |     |  |     |  |     |  |     |  |     |  |

Dies ist der Istwert des Frequenzumrichters. Der Einstellbereich beträgt -10000...10000. In der Applikation wird der Wert in Prozent des Frequenzbandes zwischen der eingestellten Mindestund Höchstfrequenz festgelegt.

| -10000 = 100,00 % | (Drehrichtung rückwärts) |
|-------------------|--------------------------|
| 0 = 0,00 %        | (Drehrichtung vorwärts)  |
| 10000 = 100,00 %  | (Drehrichtung vorwärts)  |

#### 5.1.6. Process data in

| CW |  | REF |  | PD1 |  | PD2 |  | PD3 |  | PD4 |  | PD5 |  | PD6 |  | PD7 |  | PD8 |  |
|----|--|-----|--|-----|--|-----|--|-----|--|-----|--|-----|--|-----|--|-----|--|-----|--|
|    |  |     |  |     |  |     |  |     |  |     |  |     |  |     |  |     |  |     |  |

Prozessdaten Master -> Slave

Der Master kann mit Hilfe der Prozessdaten bis zu 8 zusätzliche Einstellwerte für den Umrichter schreiben. Die Art und Weise, wie diese Einstellwerte verwendet werden, hängt von der verwendeten Applikation ab.

#### 5.1.7. Process data out

| SW |  | ACT |  | PD1 |  | PD2 |  | PD3 |  | PD4 |  | PD5 |  | PD6 |  | PD7 |  | PD8 |  |
|----|--|-----|--|-----|--|-----|--|-----|--|-----|--|-----|--|-----|--|-----|--|-----|--|
|    |  |     |  |     |  |     |  |     |  |     |  |     |  |     |  |     |  |     |  |

#### Prozessdaten Slave -> Master

Der Master kann die Istwerte des Frequenzumrichters anhand von Prozessdaten-Variablen lesen. Abhängig von der jeweiligen Applikation werden entweder Standardinhalte verwendet bzw. Inhalte können mit einem Parameter ausgewählt werden.

### 5.2. Bypass-Profil

In der Betriebsart BYPASS stehen drei verschiedene Typen zur Verfügung.

|      | Prozes | sdatenfe | ld  |     |     |     |     |     |     |     |
|------|--------|----------|-----|-----|-----|-----|-----|-----|-----|-----|
|      | CW     | REF      | PD1 | PD2 | PD3 | PD4 | PD5 | PD6 | PD7 | PD8 |
|      | SW     | ACT      | PD1 | PD2 | PD3 | PD4 | PD5 | PD6 | PD7 | PD8 |
| PP03 |        |          |     |     |     |     |     |     |     |     |
| PP04 |        |          |     |     |     |     |     |     |     |     |
| PP06 |        |          |     |     |     |     |     |     |     |     |

#### Beschreibungen

|     | Byte         |
|-----|--------------|
| CW  | Steuerwort   |
| SW  | Statuswort   |
| REF | Sollwert     |
| ACT | lstwert      |
| PD  | Prozessdaten |
|     |              |

#### 5.2.1. Steuerwort (Bypass-Profil)

Die Bedeutungen der Steuerwort-Bits richten sich nach der jeweiligen Applikation.

## 5.2.2. Statuswort (Bypass-Profil)

Die Bedeutungen der Statuswort-Bits richten sich nach der jeweiligen Applikation.

### 5.3. PROFIdrive-Profil

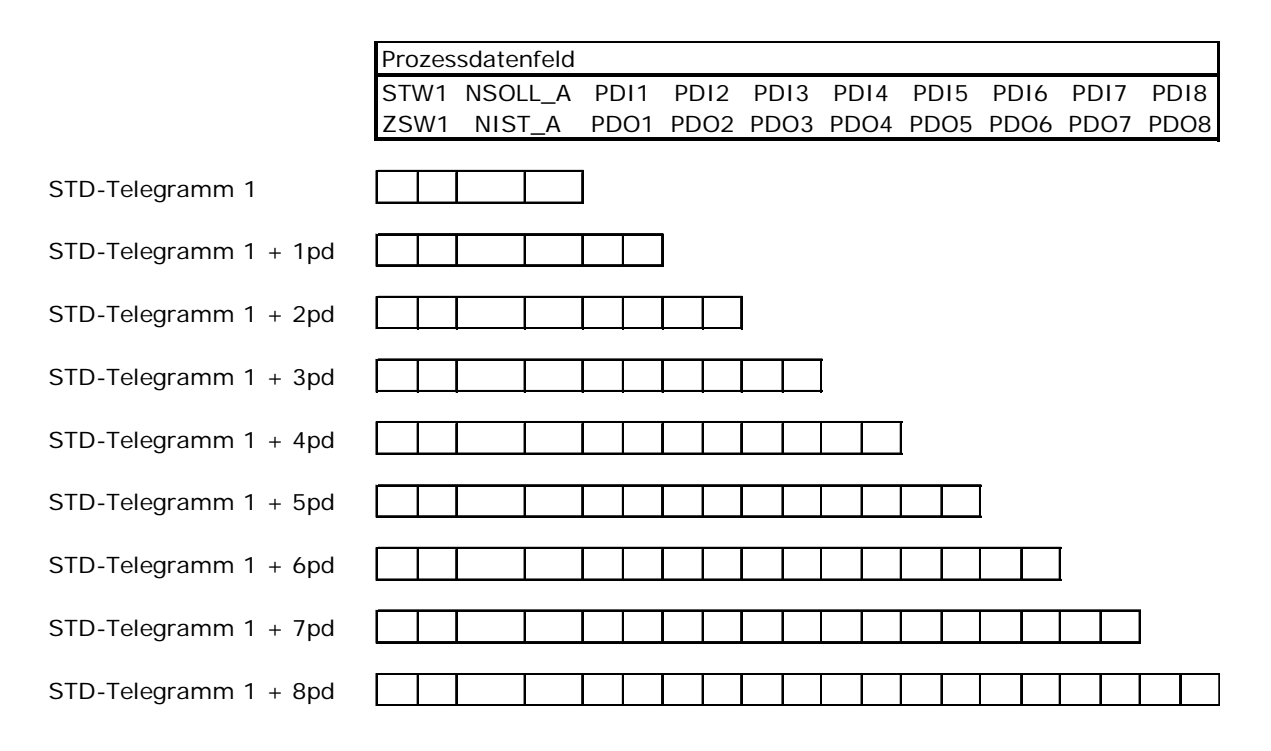

Führende Hersteller elektrischer Antriebstechnik haben das PROFIdrive-Profil festgelegt. Das Profil spezifiziert, wie der Umrichter parametriert werden kann und wie die Sollwerte und Istwerte übertragen werden müssen. Dies macht den Umrichter herstellerunabhängig und ermöglicht es, einen Umrichter durch einen von einem anderen Hersteller zu ersetzen. Das Profil enthält Spezifikationen für Drehzahlregelung und Positionierung. Es definiert die grundlegenden Umrichterfunktionen, lässt jedoch auch genügend Freiraum für applikationsspezifische Erweiterungen und weitergehende Entwicklungen.

## 5.3.1. Applikationsklasse (AK) 1

Die Profinet-Karte unterstützt Applikationsklasse 1 des PROFIdrive-Profils (Version 4.1). Applikationsklasse 1 definiert Standardtelegramm 1. Die Standardtelegramme weisen folgende Struktur auf:

| Nr. E/A-Daten | 1    | 2       |
|---------------|------|---------|
| Sollwert      | STW1 | NSOLL_A |
| Istwert       | ZSW1 | NIST_A  |
|               |      |         |

Tabelle 5.

## 5.3.1.1. <u>STW1</u>

STW1 ist das Steuerwort des PROFIdrive-Profils. Das Steuerwort wird zum Ansteuern des Frequenzumrichters von einem Feldbus aus verwendet. Es wird vom Feldbus-Master an den Umrichter gesendet. Abhängig von den bitcodierten Anweisungen des Steuerworts wechselt der Umrichter in den jeweiligen Zustand. Da STW1 und die eigenen Steuerwörter des Frequenzumrichters sich voneinander unterscheiden, muss STW1 über die State Machine an die Antriebsschnittstelle (Drive Interface) geschrieben werden. Einige der Bits von STW1 werden direkt an die Antriebsschnittstelle gesendet.

| Bits                                       | Beschreibung                            |                                         |  |  |
|--------------------------------------------|-----------------------------------------|-----------------------------------------|--|--|
|                                            | Wert = 0                                | Wert = 1                                |  |  |
| 0                                          | OFF                                     | ON                                      |  |  |
| 1                                          | Austrudeln (Kein OFF2 / OFF2)           | Kein Austrudeln                         |  |  |
| 2                                          | Erzwungener Stopp (Kein OFF3 / OFF3)    | Kein erzwungener Stopp                  |  |  |
| 3                                          | Betrieb deaktivieren                    | Betrieb aktivieren                      |  |  |
| 4                                          | Rampengenerator zurücksetzen⁵           | Rampengenerator aktivieren⁵             |  |  |
| 5                                          | Rampengenerator einfrieren <sup>b</sup> | Rampengenerators freigeben <sup>b</sup> |  |  |
| 6                                          | Einstellwert deaktivieren               | Einstellwert aktivieren                 |  |  |
| 7                                          |                                         | Fehler quittieren (0-→1)                |  |  |
| 8                                          | Tippbetrieb 1 OFF <sup>a</sup>          | Tippbetrieb 1 ON <sup>a</sup>           |  |  |
| 9                                          | Tippbetrieb 2 OFF <sup>a</sup>          | Tippbetrieb 2 ON <sup>a</sup>           |  |  |
| 10                                         | Keine Steuerung durch SPS               | Steuerung durch SPS                     |  |  |
| 11                                         | Gerätespezifisch                        |                                         |  |  |
| 12-15                                      | Gerätespezifisch                        |                                         |  |  |
| <sup>a</sup> Optional; je nach Applikation |                                         |                                         |  |  |
| <sup>b</sup> Je nach Applikation           |                                         |                                         |  |  |

STW1 besteht aus 16 Bits, die folgende Bedeutungen haben:

## 5.3.1.2. <u>ZSW1</u>

ZSW1 ist das Statuswort des PROFIdrive-Profils. Das Statuswort liefert Angaben über den Zustand des Umrichters. Meldungen werden ebenfalls über das Statuswort übermittelt. Das Statuswort ZSW1 besteht aus 16 Bits, die folgende Bedeutungen haben:

| Bits  | Beschreibung                            |                                        |  |  |
|-------|-----------------------------------------|----------------------------------------|--|--|
|       | Wert = 0                                | Wert = 1                               |  |  |
| 0     | Nicht einschaltbereit                   | Einschaltbereit                        |  |  |
| 1     | Nicht betriebsbereit                    | Betriebsbereit                         |  |  |
| 2     | Betrieb deaktiviert                     | Betrieb aktiviert                      |  |  |
|       |                                         | (der Umrichter folgt dem Einstellwert) |  |  |
| 3     | Kein Fehler                             | Fehler vorhanden                       |  |  |
| 4     | Austrudeln aktiviert (Kein OFF2 / OFF2) | Austrudeln nicht aktiviert             |  |  |
| 5     | Erzwungener Stopp aktiviert             | Erzwungener Stopp nicht aktiviert      |  |  |
|       | (Kein OFF3 / OFF3)                      |                                        |  |  |
| 6     | Keine Einschaltsperre                   | Einschaltsperre                        |  |  |
| 7     | Keine Warnung                           | Warnung vorhanden                      |  |  |
| 8     | Drehzahlfehler außerhalb                | Drehzahlfehler im Toleranzbereich      |  |  |
|       | des Toleranzbereichs                    |                                        |  |  |
| 9     | Keine Steueranforderung                 | Steueranforderung                      |  |  |
| 10    | f oder n nicht erreicht                 | f oder n erreicht bzw. übertroffen     |  |  |
| 11    | Gerätespezifisch                        |                                        |  |  |
| 12    | Gerätespezifisch                        |                                        |  |  |
| 13    | Gerätespezifisch                        |                                        |  |  |
| 14-15 | Gerätespezifisch                        |                                        |  |  |

## 5.3.1.3. <u>NSOLL A</u>

NSOLL\_A ist der Sollwert für den Umrichter. Dieser wird in der Regel als Drehzahlsollwert verwendet. Der Sollwert ist ein 16-Bit-Wort mit einem Vorzeichen-Bit und einem 15-Bit-Ganzzahlwert. Zur Bildung eines negativen Sollwerts (zur Angabe der umgekehrten Drehrichtung) wird das Zweier-Komplement aus dem entsprechenden positiven Sollwert berechnet.

Der Einstellbereich beträgt –10000...10000. In der Umrichterapplikation wird der Wert in Prozent des Frequenzbandes zwischen der eingestellten Mindest- und Höchstfrequenz festgelegt.

| -10000 = 100,00 % | (Drehrichtung rückwärts) |
|-------------------|--------------------------|
| 0 = 0, 00 %       | (Drehrichtung vorwärts)  |
| 10000 = 100,00 %  | (Drehrichtung vorwärts)  |

5.3.1.4. <u>NIST A</u>

NIST\_A ist der Istwert des Frequenzumrichters. Der Einstellbereich beträgt -10000...10000. In der Applikation wird der Wert in Prozent des Frequenzbandes zwischen der eingestellten Mindest- und Höchstfrequenz festgelegt.

| -10000 = 100,00 % | (Drehrichtung rückwärts) |
|-------------------|--------------------------|
| 0 = 0, 00 %       | (Drehrichtung vorwärts)  |
| 10000 = 100,00 %  | (Drehrichtung vorwärts)  |

## 5.3.1.5. State Machine

Die State Machine beschreibt den aktuellen Status sowie mögliche Steuersequenzen des Frequenzumrichters. Statusübergänge können mit dem "Steuerwort" generiert werden. Das "Statuswort" zeigt den aktuellen Status der State Machine. Die Betriebsarten INIT, STOP, BETRIEB (RUN) und FEHLER (FAULT) entsprechen der aktuellen Betriebsart des Frequenzumrichters.

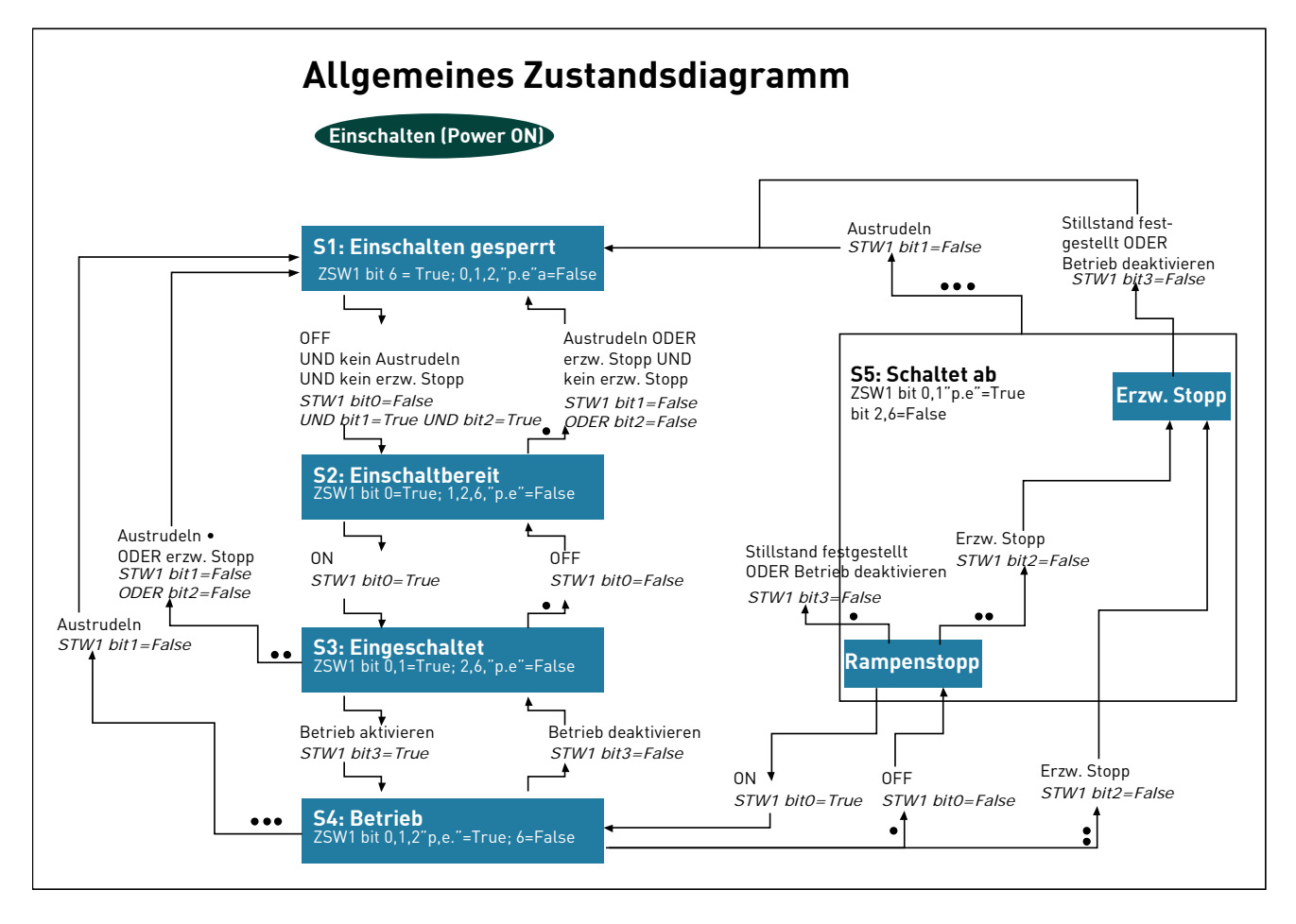

Bild 3.

#### 5.3.1.6. Zusätzliche Prozessdaten, eingehend

#### Prozessdaten Master -> Slave

Der Master kann mit Hilfe der Prozessdaten bis zu 8 zusätzliche Einstellwerte für den Umrichter schreiben. Die Art und Weise, wie diese Einstellwerte verwendet werden, hängt von der jeweiligen Applikation ab.

## 5.3.1.7. Zusätzliche Prozessdaten, ausgehend

#### Prozessdaten Slave -> Master

Der Master kann die Istwerte des Frequenzumrichters anhand von Prozessdaten-Variablen lesen. Abhängig von der jeweiligen Applikation werden entweder Standardinhalte verwendet bzw. Inhalte können mit einem Parameter ausgewählt werden.

#### 5.4. Parameterkanal

Der Parameterkanal kann für den Zugriff auf die Umrichterparameter und die PROFIdrive-Parameter verwendet werden.

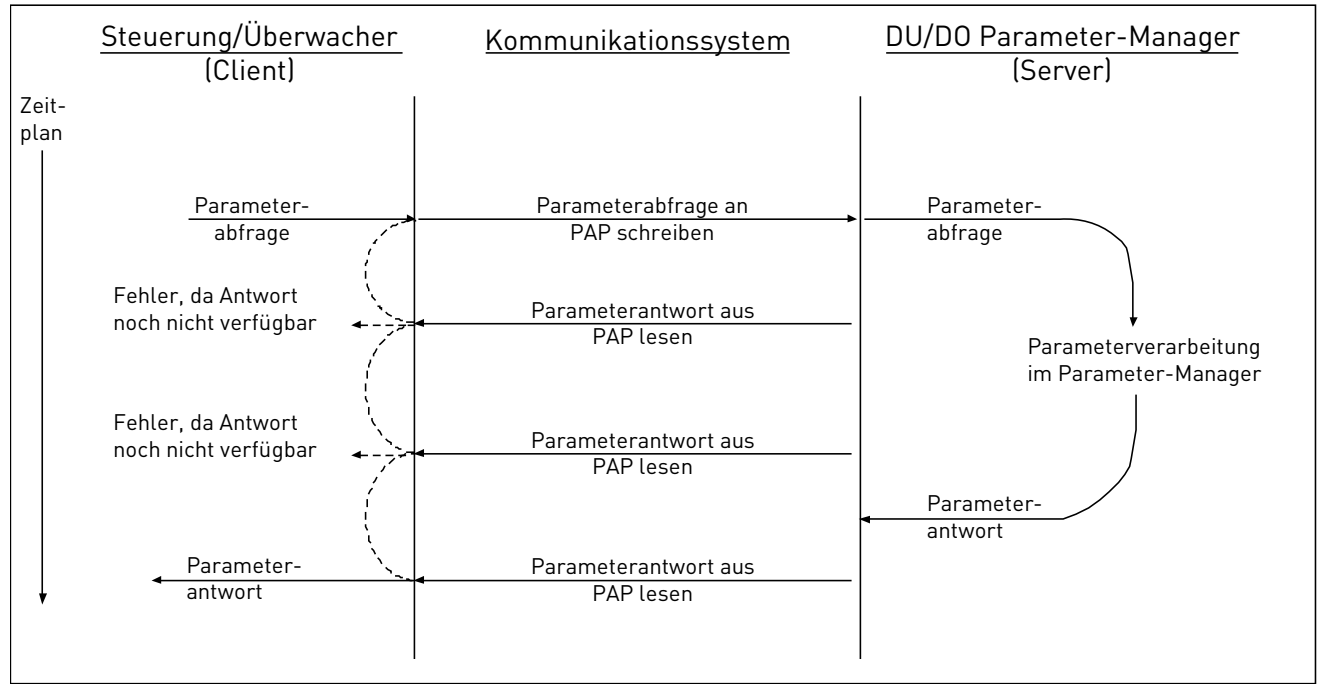

Bild 4. Datenstrom für den Zugriff auf die Basismodus-Parameter

Die Parameter werden mit Hilfe von Funktionsbausteinen in der SPS von Siemens gelesen bzw. in diese geschrieben. Funktionsbaustein SFB 52 "RDREC" dient zum Lesen, und SFB53 "WRREC" ist zum Schreiben vorgesehen. Weitere Informationen sind dem folgenden Dokument zu entnehmen: *"Communication Function Blocks for PROFIBUS and PROFINET" (Funktionsbausteine für die Kommunikation - PROFIBUS und PROFINET)*. Link zur Homepage: www.profibus.com.

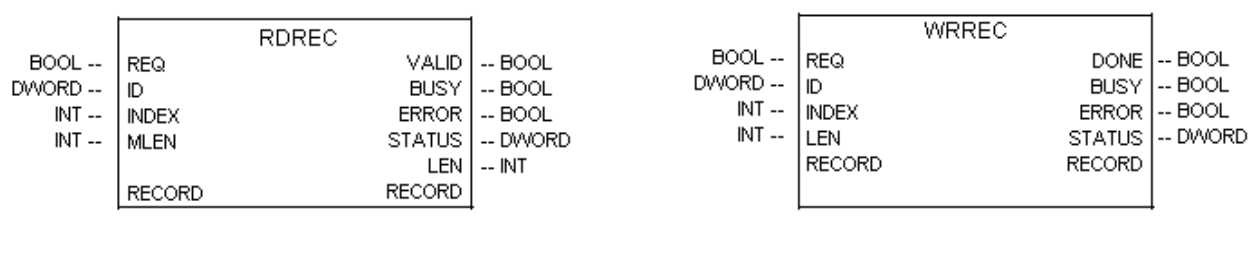

| Parameterzugriffsservice      | Index  |
|-------------------------------|--------|
| Basismodus-Parameter – Global | 0xB02F |

#### Globale Parameter

Globale Parameter beziehen sich auf das gesamte Gerät.

#### Unterstützte Zugriffswege für Parameter:

- Parameterwert aufrufen, einzelner Parameter
- Parameterwert ändern, einzelner Parameter
- Parameterwert aufrufen, mehrere Parameter
- Parameterwert ändern, mehrere Parameter
- Parameterwert aufrufen, mehrere Array-Elemente

- Parameterwert ändern, mehrere Array-Elemente
- Parameterwert ändern, mehrere Array-Elemente, Format Byte

Parameter können aus dem Umrichter gelesen und in diesen geschrieben werden. Damit diese über den Zugriffsmechanismus für Basisparameter verarbeitet werden können, sollten Sie:

- o die angeforderte Parameternummer (PNU) auf 10001 (0x2711) setzen
- o den angeforderten Subindex mit der Umrichterparameter-ID setzen

#### **HINWEIS:**

Parameter, die aus dem Umrichter ausgelesen werden, haben stets das Format "Wort" – 0x42.

| Fehlerwert | Bedeutung                                                     |  |
|------------|---------------------------------------------------------------|--|
| 0x00       | Unzulässige PNU                                               |  |
| 0x01       | Wert kann nicht geändert werden                               |  |
| 0x02       | Unter- oder Obergrenze                                        |  |
|            | überschritten                                                 |  |
| 0x03       | Subindex fehlerhaft                                           |  |
| 0x04       | Kein Array                                                    |  |
| 0x05       | Falscher Datentyp                                             |  |
| 0x06       | Einstellung nicht zulässig                                    |  |
| 0x07       | Beschreibung kann nicht<br>geändert werden                    |  |
| 0x09       | Keine Beschreibung                                            |  |
| 0x0B       | Keine Bedienpriorität                                         |  |
| 0x0F       | Kein Textarray vorhanden                                      |  |
| 0x11       | Abfrage kann nicht durchgeführt werden. Grund nicht angegeben |  |
| 0x14       | Wert unzulässig                                               |  |
| 0x15       | Antwort zu lang                                               |  |
| 0x16       | Parameteradresse unzulässig                                   |  |
| 0x17       | Unzulässiges Format                                           |  |
| 0x18       | Anzahl der Werte inkonsistent                                 |  |
| 0x19       | Achse/DO nicht vorhanden                                      |  |
| 0x20       | Text kann nicht geändert werden                               |  |
|            |                                                               |  |
| 0x65       | Ungültige Abfragereferenz                                     |  |
| 0x66       | Abfrage-ID ungültig                                           |  |
| 0x67       | Achsnummer ungültig / DO-ID                                   |  |
| 0x68       | Parameteranzahl ungültig                                      |  |
| 0x69       | Attribut ungültig                                             |  |
| 0x6B       | Abfrage zu kurz                                               |  |

Tabelle 6 Fehlercodes - PROFIdrive-Parameter-Abfrage

| PNU     | Bedeutung                    | Datentyp |
|---------|------------------------------|----------|
| 922     | Telegrammauswahl             |          |
| 930     | Betriebsart                  |          |
| 944     | Fehlermeldungszähler         |          |
| 947     | Fehlernummer                 |          |
| 950     | Skalierung des Fehlerpuffers |          |
| 964     | Kennung des Umrichters       |          |
| 965     | ID-Nummer der Profils        |          |
| 975     | DO ID                        |          |
| 980     | Liste der definierten        |          |
| bis 989 | Parameternummern             |          |

#### Spezifische Parameter des PROFIdrive-Profils

#### Abfragetitel, Bedeutung der Felder

| Feld                 | Bedeutung                                                                          | Bereich                                                                                                    |
|----------------------|------------------------------------------------------------------------------------|----------------------------------------------------------------------------------------------------|
| Abfragereferenz      | Der Master definiert eine eindeutige ID<br>für jede Abfrage.                       | 1255                                                                                                    |
| Abfrage-ID           | Definiert den Meldungstyp.                                                         | 0x01 = Parameter anfordern<br>0x02 = Parameter ändern                                                                                                    |
| DO-ID                | Auf "1" gesetzt.                                                                   | 0255                                                                                                    |
| Anzahl der Parameter | Definiert die Anzahl der angeforderten<br>Parameter.                               | 138                                                                                                    |
| Attribut             | Objekttyp, auf den zugegriffen wird.                                               | 0x10 = Wert                                                                                                    |
| Anzahl der Elemente  | Anzahl der Array-Elemente bzw. Länge<br>des Strings, auf den zugegriffen wird.     | 1234                                                                                                    |
| Parameternummer      | Adressen der PROFIdrive-Parameter, auf die zugegriffen wird.                       | 165535<br>(0x2711) Zugriff auf<br>Umrichterparameter                                                                                                    |
| Subindex             | Adressen des ersten Array-Elements<br>des Parameters, auf den zugegriffen<br>wird. | 065535                                                                                                    |
| Format               | Format der Abfrage.                                                                | 0x00 = Reserviert<br>0x01 - 0x36 = Datentypen<br>0x37 - 0x3F = Reserviert<br>0x40 = Null<br>0x41 = Byte<br>0x42 = Wort<br>0x43 = Doppelwort<br>0x44 = Fehler<br>0x45 - 0xFF = Reserviert |
| Anzahl der Werte     | Anzahl der Folgewerte bzw. Anzahl der folgenden Datentyp-Flemente.                 | 0234                                                                                                    |
| Fehlernummer         | Siehe Tabelle 6 auf Seite 36.                                                      |                                                                                                    |

| Feld                 | Bedeutung                         | Bereich                  |
|----------------------|-----------------------------------|--------------------------|
| Abfragereferenz      | Gespiegelt aus Abfrage.           | 1255                     |
| Antwort-ID           | Antwort vom Slave.                | 0x01 = Abfrage OK        |
|                      |                                   | 0x02 = Änderung OK       |
|                      |                                   | 0x81 = Abfrage           |
|                      |                                   | fehlgeschlagen           |
|                      |                                   | 0x82 = Änderung          |
|                      |                                   | fehlgeschlagen           |
| DO-ID                | Gespiegelt aus Abfrage.           | -                        |
| Anzahl der Parameter | Anzahl der Parameter in Response. | 138                      |
| Format               | Datentyp des Response Werts.      | 0x00 = Reserviert        |
|                      |                                   | 0x01 – 0x36 = Datentypen |
|                      |                                   | 0x37 – 0x3F = Reserviert |
|                      |                                   | 0x40 = Null              |
|                      |                                   | 0x41 = Byte              |
|                      |                                   | 0x42 = Wort              |
|                      |                                   | 0x43 = Doppelwort        |
|                      |                                   | 0x44 = Fehler            |
|                      |                                   | 0x45 – 0xFF = Reserviert |
| Anzahl der Werte     | Anzahl der Werte der Antwort.     | 1234                     |
| Wert                 | Wert der Abfrage.                 | -                        |

## Response Titel, Bedeutung der Felder

#### 5.5. Beispiele für die Übertragung von Parameterdaten

#### Leseparameter:

#### Parameterwert anfordern, einzelner Parameter:

| -  | Abfra | getitel | -  | Parameteradresse |    |    |    |    |    |
|----|-------|---------|----|------------------|----|----|----|----|----|
| 05 | 01    | 01      | 01 | 10               | 01 | 27 | 11 | 00 | 65 |

- 05 = Abfragereferenz
- 01 = Abfrage-ID
- 01 = DO-ID
- 01 = Anzahl der Parameter
- 10 = Attribut
- 01 = Anzahl der Elemente
- 2711 = Parameternummer (0x2711 Abfrage der Umrichterparameter)
- 0065 = Subindex (0x65 = ID 101 Min. Frequenz)

#### Antwort:

| Abfragetitel |    |    |    | Parameteradresse |    |    |    |
|--------------|----|----|----|------------------|----|----|----|
| 05           | 01 | 01 | 01 | 42               | 01 | 00 | 00 |

05 = Abfragereferenz Gespiegelt 01 = Abfrage-ID 01 = DO-ID. Gespiegelt 01 = Anzahl der Parameter. Gespiegelt 42 = Format (42 = Wort) 01 = Anzahl der Werte 0000 = Wert

#### Parameterwert aufrufen, einzelner Parameter:

|                                                                                                    | Abfragetitel                    |                |                 | Parameteradresse |                |         |        | se      |    |    |
|----------------------------------------------------------------------------------------------------|---------------------------------|----------------|-----------------|------------------|----------------|---------|--------|---------|----|----|
|                                                                                                    | 06                              | 01             | 01              | 01               | 20             | 01      | 27     | 11      | 00 | 65 |
| 05 = Abfragereferenz<br>01 = Abfrage-ID<br>01 = DO-ID<br>01 = Anzahl der Parau<br>20 = Attribut<br>01 = Anzahl der Elem<br>2711 = Parameternur<br>0065 = Subindex (0x6) | meter<br>ente<br>nmer<br>5 = ID | (0x27<br>101 M | 11 Abf<br>indes | rage c<br>tfrequ | ler Un<br>enz) | nrichte | erpara | amete   | r) |    |
| Fehlermeldung:                                                                                                    |                                 |                |                 |                  |                | _       |        |         |    |    |
|                                                                                                    | ĺ                               | -              | Abtrag          | getitel          | -              | Pa      | ramete | eradres | se | 1  |
|                                                                                                    |                                 | 06             | 81              | 01               | 01             | 44      | 01     | 00      | 09 |    |

- 05 = Abfragereferenz Gespiegelt
- 81 = Abfrage-ID (Bit7 = 1, Fehlermeldung)
- 01 = DO-ID. Gespiegelt
- 01 = Anzahl der Parameter. Gespiegelt
- 44 = Format (44 = Wort)
- 01 = Anzahl der Werte
- 0009 = Fehlerwert (9 = Keine Beschreibung verfügbar)

#### 6. ANHANG

#### Process Data OUT (Slave → Master)

Der Feldbus-Master kann die Istwerte des Frequenzumrichters anhand von Prozessdaten-Variablen lesen.

*Die Basisapplikation, Standardapplikation, Ort/Fern-Applikation, Multi-Festdrehzahlapplikation, PID-Reglerapplikation sowie Pumpen- und Lüfterapplikation* verwenden folgende Prozessdaten:

| Daten              | Wert               | Einheit | Skalierung |
|--------------------|--------------------|---------|------------|
| Process data OUT 1 | Ausgangsfrequenz   | Hz      | 0,01 Hz    |
| Process data OUT 2 | Motordrehzahl      | U/min   | 1 1/min    |
| Process data OUT 3 | Motorstrom         | А       | 0,1 A      |
| Process data OUT 4 | Motordrehmoment    | %       | 0,1 %      |
| Process data OUT 5 | Motorleistung      | %       | 0,1 %      |
| Process data OUT 6 | Motorspannung      | V       | 0,1 V      |
| Process data OUT 7 | DC-Zwischenkreis-  | V       | 1 V        |
|                    | Spannung           |         |            |
| Process data OUT 8 | Aktiver Fehlercode | -       | -          |

Die *Universalapplikation* verfügt über einen Auswahlparameter für alle Prozessdaten. Die Überwachungswerte und Umrichterparameter können anhand der ID-Nummer ausgewählt werden (siehe All-in-One-Applikationshandbuch für NX-Frequenzumrichter, Tabellen der Überwachungswerte und Parameter). Die Tabelle oben zeigt die standardmäßigen Auswahlmöglichkeiten.

#### Process Data IN (Master -> Slave)

Steuerwort, Sollwert- und Prozessdaten werden mit den All-in-One-Applikationen wie folgt verwendet:

Basisapplikation, Standardapplikation, Ort/Fern-Applikation, Multi-Festdrehzahlapplikationen

| Daten      | Wert               | Einheit | Skalierung |
|------------|--------------------|---------|------------|
| Sollwert   | Drehzahlsollwert   | %       | 0.01 %     |
| Steuerwort | Start/Stopp-Befehl | -       | -          |
|            | FehlerrückstBefehl |         |            |
| PD1 – PD8  | Nicht verwendet    | -       | -          |

## Universalapplikation

| Daten            | Wert                 | Einheit | Skalierung |
|------------------|----------------------|---------|------------|
| Sollwert         | Drehzahlsollwert     | %       | 0.01 %     |
| Steuerwort       | Start/Stopp-Befehl   | -       | -          |
|                  | FehlerrückstBefehl   |         |            |
| Prozessdaten IN1 | Drehmomentsollwert   | %       | 0.1 %      |
| Prozessdaten IN2 | Freier Analogeingang | %       | 0.01 %     |
| Prozessdaten IN3 | Eingang angepasst    | %       | 0.01 %     |
| PD3 – PD8        | Nicht verwendet      | -       | -          |

PID-Regelung sowie Pumpen- und Lüftersteuerungsapplikationen

| Daten            | Wert                    | Einheit | Skalierung |
|------------------|-------------------------|---------|------------|
| Sollwert         | Drehzahlsollwert        | %       | 0.01 %     |
| Steuerwort       | Start/Stopp-Befehl      | -       | -          |
|                  | FehlerrückstBefehl      |         |            |
| Prozessdaten IN1 | Sollwert für PID-Regler | %       | 0.01 %     |
| Prozessdaten IN2 | Istwert 1 an PID-Regler | %       | 0.01 %     |
| Prozessdaten IN3 | Istwert 2 an PID-Regler | %       | 0.01 %     |
| PD4-PD8          | Nicht verwendet         | -       | -          |

Lizenz für LWIP

Copyright (c) 2001, 2002 Schwedisches Institut für Computerwissenschaften. Alle Rechte vorbehalten.

Die Weiterleitung und Verwendung in Quell- und Binärformaten, in geänderter oder ungeänderter Form, sind unter folgenden Bedingungen zulässig:

- 1. Bei der Weiterleitung des Quellcodes müssen der oben genannte Urheberrechtsvermerk, diese Liste der einzuhaltenden Bedingungen sowie der folgende Rechtsverzicht beibehalten werden.
- 2. Bei der Weiterleitung in binärer Form müssen der oben genannte Urheberrechtsvermerk, diese Liste von Bedingungen sowie der folgende Rechtsverzicht in der Dokumentation und/oder anderem Material enthalten sein, das weitergeleitet wird.
- 3. Der Name des Autors darf nicht verwendet werden, um von dieser Software abgeleitete Produkte ohne ausdrückliche vorherige Genehmigung zu bewerben oder deren Verkauf zu fördern.

DIESE SOFTWARE WIRD VOM AUTOR IM VORLIEGENDEN ZUSTAND ZUR VERFÜGUNG GESTELLT. AUSDRÜCKLICHE BZW. IMPLIZIERTE GARANTIEREN, EINSCHLIESSLICH ABER NICHT AUSSCHLIESSLICH DER ZUSICHERUNG DER ALLGEMEINEN GEBRAUCHSTAUGLICHKEIT UND GEWÄHRLEISTUNG DER EIGNUNG FÜR EINEN BESTIMMTEN ZWECK, WERDEN ABGELEHNT. DER AUTOR ÜBERNIMMT KEINE HAFTUNG FÜR DIREKTE, INDIREKTE, NEBENSÄCHLICHE, SPEZIELLE, EXEMPLARISCHE ODER FOLGESCHÄDEN (EINSCHLIESSLICH ABER NICHT AUSSCHLIESSLICH DER BESCHAFFUNG VON ERSATZPRODUKTEN ODER -DIENSTLEISTUNGEN, ENTGANGENER NUTZEN, DATEN ODER GEWINN, BZW. UNTERBRECHNUNG DER GESCHÄFTSTÄTIGKEIT), DIE VERURSACHT WURDEN BZW. AUF EINE BELIEBIGE HAFTBARKEITSGRUNDLAGE ZURÜCKGEFÜHRT WERDEN -SEI ES AUF DER GRUNDLAGE EINES VERTRAGS, VON KAUSALHAFTUNG ODER SCHADENER-SATZRECHT (EINSCHLIESSLICH FAHRLÄSSIGKEIT ODER SONSTIGES), DIE DURCH DIE NUTZUNG DIESER SOFTWARE ENTSTEHEN. DIES GILT AUCH DANN, WENN AUF DIE MÖGLICHKEIT EINES SOLCHEN SCHADENS HINGEWIESEN WURDE.

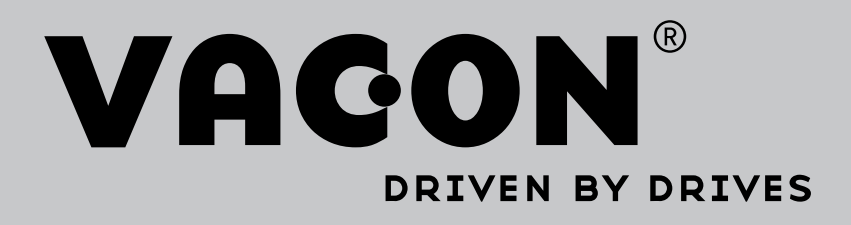

Find your nearest Vacon office on the Internet at:

www.vacon.com

Manual authoring: documentation@vacon.com

Vacon Plc. Runsorintie 7 65380 Vaasa Finland

Subject to change without prior notice © 2014 Vacon Plc.

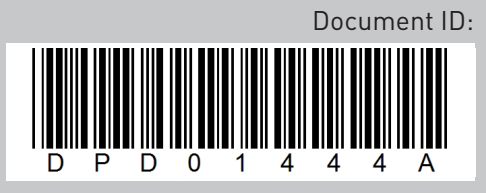

Rev. A

Sales code: DOC-OPTCP+DLDE